# **Associated Connect<sup>®</sup>**

Reference Guide: ACH Commercial Payments

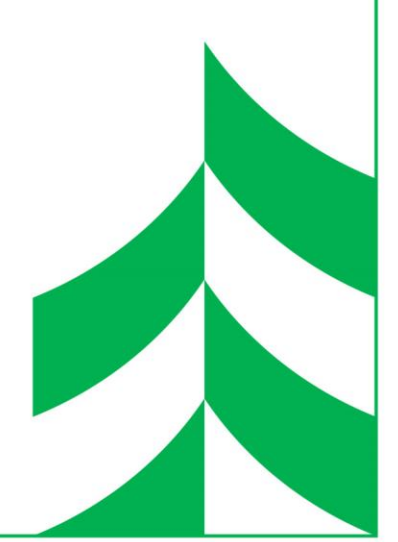

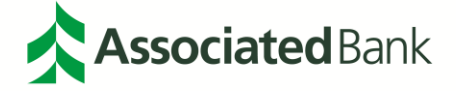

### **Table of Contents**

| Portal Access                          | 3  |
|----------------------------------------|----|
| Associated Connect Portal              | 4  |
| ACH Payments                           | 5  |
| Payments Menu                          | 5  |
| Create an ACH Template                 | 6  |
| Create an ACH Payment from a Template  | 13 |
| Dual Control                           |    |
| Payment Center                         | 21 |
| Master Recipient List                  |    |
| Create ACH Payments without a Template |    |
| ACH Quick Entry                        |    |
| Payment Tools                          | 40 |
| ACH Quick Entry History                | 41 |
| Import Profiles and Import History     | 41 |
| Export Profiles                        |    |
| Export History                         | 47 |
| Holiday Calendar                       | 47 |
| ACH Glossary                           | 49 |

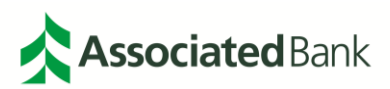

## **Portal Access**

The Associated Connect portal allows users to access all Associated Connect services through an easy-to-use single sign-in. To access the portal, sign in to Associated Connect directly from Associated Bank's website at **AssociatedBank.com/Business** or **AssociatedBank.com/Commercial**. The portal has been divided into three sections:

| Category                      | Icon                         | Definition                                                                                                    |
|-------------------------------|------------------------------|----------------------------------------------------------------------------------------------------|
|                               | \$                           | Account Details and Services<br>(Includes Account Balances, Account Transfers, ACH<br>Origination, Check Inquiry, Image Search Transaction<br>Activity, Positive Pay, Stop Payments and Wire Transfers.) |
| Banking                       | <b>O</b>                     | Account Summary Page<br>(Includes Ledger Balance, Available Balance, Collected<br>Available Balance, Float Next Business Day, Float 2+ Days<br>and Transactions and Details for each account)            |
|                               |                              | ACH Filter                                                                                                    |
|                               |                              | Bill Pay                                                                                                    |
|                               | •                            | Lockbox                                                                                                    |
| Cash Management               | \$                           | Remote Deposit                                                                                                    |
|                               |                              | Checkview                                                                                                    |
|                               |                              | FX Manager                                                                                                    |
|                               | (\$                          | Cash Ordering                                                                                                    |
|                               |                              | Trade Services                                                                                                    |
|                               | [↑]                          | Export                                                                                                    |
| Transmission and<br>Reporting |                              | Document Center                                                                                                    |
|                               | $\boxed{\downarrow\uparrow}$ | File Transfer                                                                                                    |

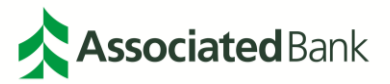

To access Associated Connect, you will be required to verify your identity through one of two methods:

- For clients who have access to high-risk services such as Bill Pay, ACH and Wire Transfers, you will sign in with your username and password, and then will be required to verify your identity through multifactor authentication. Associated Connect users will be required to enter a unique access code generated by either a mobile or physical token to gain access to the portal. Additional information about how to set up, use and obtain a token from Associated Bank can be found in the Multi-Factor Authentication and Password Management Guide or by contacting Customer Care at 800-728-3501.
- 2. For clients who only have low-risk services, you will sign in with your username and password. Periodically, you will be asked a series of challenge questions to confirm your identity.

#### **Associated Connect Portal**

The Associated Connect Portal is the first screen you will see after signing in. This provides access to all of your online banking services.

| :::AssociatedCO                                                                                                    | NNECT <sup>®</sup>                                                                                                    | 🔀 🧿                                                                                                    | firstname lastname 🌣                                                              |
|----------------------------------------------------------------------------------------------------|----------------------------------------------------------------------------------------------------|----------------------------------------------------------------------------------------------------|-----------------------------------------------------------------------------------|
|                                                                                                    |                                                                                                    | Last sign                                                                                                    | i in: August 16, 2018 at 2:24 p.m. 🛛 🖶                                            |
| Banking         Image: Banking         Image: Banking         Image: Banking         Image: Banking         Image: Banking         Image: Banking         Image: Banking         Image: Banking         Image: Banking | Transmission + Reporting         Image: Constraint of the second second | Cash Management         Image: Checkbox         Image: Checkview         Image: FX Manager         Image: Cash Ordering | Automatisally monitor<br>your accounts for<br>potentially fraudulent<br>activity. |
|                                                                                                    | Terms and Conditions Member                                                                                                    | FDIC Privacy Security                                                                                                   |                                                                                   |

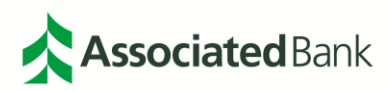

### **ACH Payments**

The Payments Menu in Associated Connect gives you the ability to manage and create your ACH Payments and Wire Transfers, including utilizing templates, quick entry and approvals.

#### **Payments Menu**

The Payments menu is located in the Dashboard Navigation. To review your organization's entitlements for Payments, select the Payments menu to display the drop down menu.

|                      |   | CREATE ACH TEMPLATE                              | • | MANAGE                  | 0 | PAYMENT TOOLS           | G |
|----------------------|---|--------------------------------------------------|---|-------------------------|---|-------------------------|---|
| From Template        |   | • CCD                                            |   | Payment Center          |   | ACH Quick Entry History |   |
| ACH Quick Entry      |   | Child Support                                    |   | Template Center         |   | Import Profiles         |   |
| • CCD                |   | • CTX                                            |   | Master Recipient List   |   | Import History          |   |
| Child Support        |   | PPD                                              |   | Manage Templates Groups |   | Export Profiles         |   |
| • стх                |   | • Tax                                            |   |                         |   | Export History          |   |
| • PPD                |   |                                                  |   |                         |   | Holiday Calendar        |   |
| • Tax                |   | CREATE WIRE TEMPLATES                            | • |                         |   |                         |   |
| CREATE WIRE PAYMENTS | • | <ul><li>US Federal Tax</li><li>US Wire</li></ul> |   |                         |   |                         |   |
| From Template        |   |                                                  |   |                         |   |                         |   |
| US Federal Tax       |   |                                                  |   |                         |   |                         |   |

Note: Your products and services will depend on your user entitlements selected by your organization.

You can edit your Payments menu by selecting the **Edit** icon  $\square$ . Here you can edit the menu by moving sections around utilizing the **Move** icon  $\square$ .

Note: The Payments menu can not be edited in the Associated Connect Mobile Application.

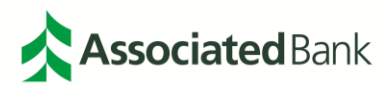

| ~            | CREATE ACH PAYMENTS  | CREATE ACH TEMPLATE | <b>(</b> | ~            | CREATE ACH TEMPLATE  | ⊕ ✓          | CREATE ACH PAYMENTS   |
|--------------|----------------------|---------------------|----------|--------------|----------------------|--------------|-----------------------|
| $\checkmark$ | From Template        | CCD                 |          |              | CCD                  | $\checkmark$ | From Template         |
| $\checkmark$ | ACH Quick Entry      | Child Support       |          |              | Child Support        | $\checkmark$ | ACH Quick Entry       |
| ~            | CCD                  | 🗸 СТХ               |          |              | стх                  | $\checkmark$ | CCD                   |
| $\checkmark$ | Child Support        | V PPD               |          |              | PPD                  | $\checkmark$ | Child Support         |
| $\checkmark$ | СТХ                  | Tax                 |          |              | Тах                  | $\checkmark$ | стх                   |
| $\checkmark$ | PPD                  | _                   |          |              |                      | $\checkmark$ | PPD                   |
|              | Тах                  | CREATE WIRE TEMPLAT | <b>(</b> |              | CREATE WIRE PAYMENTS | ⊕ 🗸          | Тах                   |
| -            |                      | US Federal Tax      |          | $\checkmark$ | From Template        |              |                       |
| ~            | CREATE WIRE PAYMENTS | US Wire             |          | $\checkmark$ | US Federal Tax       | $\checkmark$ | CREATE WIRE TEMPLAT 💮 |
| $\checkmark$ | From Template        | —                   |          | $\checkmark$ | US Wire              | $\checkmark$ | US Federal Tax        |
| $\checkmark$ | US Federal Tax       |                     |          |              |                      | $\checkmark$ | US Wire               |

You can also edit what will appear in your menu by checking or unchecking the box next to the product or service.

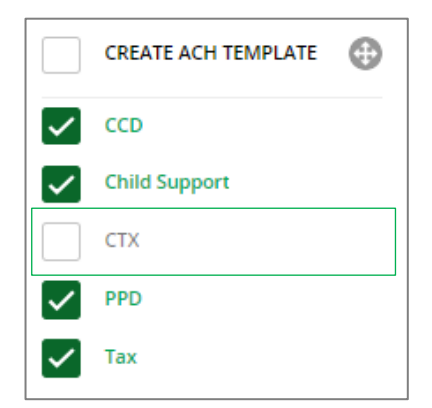

To restore your transfers menu select the **Restore** icon  $\bigcirc$ . Please know that selecting **Restore** will reset all of your previously selected customizations. Select the **Save** icon  $\checkmark$  when complete. To exit the Payments tab, select the **Cancel** icon  $\bigotimes$ .

#### Create an ACH Template

Note: ACH Templates cannot be created in the Associated Connect Mobile Application.

To create an ACH Payment Template select the **Payments Tab** > **Create ACH Template** and the type of template you would like to create. Template options include:

- CCD Corporate Credit or Debit
- Child Support
- CTX Corporate Trade Exchange
- PPD Prearranged Payment and Deposit

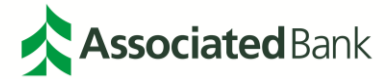

#### • Tax

To create a template for an ACH Payment, select the type of template you would like to create from the **Payments Menu**.

| PAYMENTS             |   |                       |   |                         |   | C                       | <mark>了</mark> Edit |
|----------------------|---|-----------------------|---|-------------------------|---|-------------------------|---------------------|
| CREATE ACH PAYMENTS  | • | CREATE ACH TEMPLATE   | • | MANAGE                  | 0 | PAYMENT TOOLS           | •                   |
| From Template        |   | • CCD                 |   | Payment Center          |   | ACH Quick Entry History |                     |
| ACH Quick Entry      |   | Child Support         |   | Template Center         |   | Import Profiles         |                     |
| • CCD                |   | • стх                 |   | Master Recipient List   |   | Import History          |                     |
| Child Support        |   | PPD                   |   | Manage Templates Groups |   | Export Profiles         |                     |
| • стх                |   | • Тах                 |   |                         |   | Export History          |                     |
| PPD                  |   |                       |   | l                       |   | Holiday Calendar        |                     |
| • Tax                |   | CREATE WIRE TEMPLATES | • |                         |   |                         |                     |
|                      |   | US Federal Tax        |   |                         |   |                         |                     |
| CREATE WIRE PAYMENTS | 0 | US Wire               |   |                         |   |                         |                     |
| From Template        |   |                       |   |                         |   |                         |                     |
| US Federal Tax       |   |                       |   |                         |   |                         |                     |
| US Wire              |   |                       |   |                         |   |                         |                     |

Complete the required template information including:

- Template Activation Date
- Template Name
- Originating Account (drop down menu)
- Company Entry Description

You can also choose to complete two optional fields within the template, Company Discretionary Data and Template Limit.

| TEMPLATE INFORMATION         |                          | 😣 Required Fields 🥚 |
|------------------------------|--------------------------|---------------------|
| Template Activation *        | 02/12/2019               |                     |
| Template Name *              | TEST 123                 |                     |
| Originating Account *        | 2018121401 - Account1    |                     |
| Originating ACH Company ID * | 45612212                 |                     |
| Company Entry Description *  | ABC                      |                     |
| Company Discretionary Data   | Enter Discretionary Data |                     |
| Template Limit               | 25,000.00                |                     |

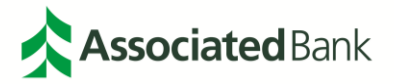

To create a new recipient select Create New under the recipients portion of the template.

| RECIPIENTS |                   |            |                  |
|------------|-------------------|------------|------------------|
|            | Select Recipients | Create New | Import from File |

Complete the required information to setup a new recipient and **Continue**.

| CREATE RECIPIENT        | 😪 Required Fields 🛛 🔞                                                                               |
|-------------------------|----------------------------------------------------------------------------------------------------|
| Recipient Name *        | ABC Company                                                                                         |
| Recipient ID *          | 123456                                                                                              |
| Account Type *          | Checking                                                                                            |
| Account Number *        | 123456789                                                                                           |
| Bank *                  | Select from List Enter Bank Information with Bank ID                                                |
|                         | Remove<br>ASSOCIATED BANK GREEN BAY<br>ABA (ACH) 075900575<br>GREEN BAY WISCONSIN UNITED STATES     |
| Options                 | Save to Master Recipient List                                                                       |
|                         | Payment Types *       CCD - Corporate Credit or Debit         Image: CTX - Corporate Trade Exchange |
|                         | Add Contact Information                                                                             |
| Vendor Billing Number * | 123456                                                                                              |
|                         | Cancel Continue                                                                                     |

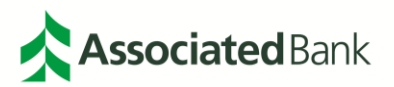

**Note:** If you cannot find a recipient you can search for the recipient by Recipient Name, Recipient ID, Bank ID, Account Number or Account Type by utilizing the search functionality. To search by a partial name enter a portion of the name, followed by an asterisk (\*).

| PREVIEW RECIPIENT             | 😁 Required Fields 🛛 😢                                             |
|-------------------------------|-------------------------------------------------------------------|
| Decisiont Name                | ADC Company                                                       |
| Recipient Name                | Abc company                                                       |
| Recipient ID                  | 123456                                                            |
| Account Number                | 123456789                                                         |
| Bank ID Type                  | ABA (ACH)                                                         |
| Bank ID                       | 075900575                                                         |
| Bank Name                     | ASSOCIATED BANK GREEN BAY                                         |
| Address Line 3                | GREEN BAY WISCONSIN UNITED STATES                                 |
| Save to Master Recipient List | Yes                                                               |
| Payment Types                 | CCD - Corporate Credit or Debit<br>CTX - Corporate Trade Exchange |
| Vendor Billing Number         | 123456                                                            |
|                               | Cancel Edit Submit and Croate                                     |
|                               |                                                                   |
|                               |                                                                   |

You will be asked to preview the recipient. If changes are needed, select **Edit**. Select **Submit** when complete.

**Note:** If you need to create multiple recipients at one time, select **Submit and Create** to submit the current recipient, and bring up a blank create recipient to create a new recipient.

You will then need to select recipients for the template. To do so, select **Recipients** in the recipients section of the template.

| RECIPIENTS |                   |            |                  |
|------------|-------------------|------------|------------------|
|            | Select Recipients | Create New | Import from File |

Check the box next to the recipients who you would like to include in the template for an existing recipient. For a new recipient, enter the required information. Select **Done** when all recipients have been added or information has been completed and your recipients will be populated below.

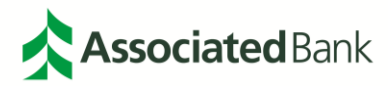

| RECIPIENTS                       |                                        |                                  |                 |                   |            | Running Totals 👻 |
|----------------------------------|----------------------------------------|----------------------------------|-----------------|-------------------|------------|------------------|
| Show All                         | ▼ Search                               | ۹                                |                 | Select Recipients | Create New | Import from File |
| Recipient Name 🔺<br>Recipient ID | Bank ID 🔺<br>Bank Name                 | Account Number 🔺<br>Account Type | Amount 🛦        | CR/DR Disc. Data  | Status     | Addenda          |
|                                  |                                        |                                  | Set All 🔹       | Set All 🔻         | Set All 🔹  | •                |
| ABC Company<br>123456            | 075005496<br>ASSOCIATED BANK GREEN BAY | 123456789<br>Checking            |                 | Credit 🔻          | Active 🔻   | (+) (tr          |
| Show / Hide Columns              |                                        |                                  |                 |                   |            | Show 10 🔻        |
|                                  |                                        | Cancel                           | Save Incomplete | Continue          |            |                  |

To import recipients from a file, select **Import from File** and select the profile you are looking to import. Specific directions on how to set up an ACH Payment Profile can be found later in this guide.

| RECIPIENTS |                   |            |                  |
|------------|-------------------|------------|------------------|
|            | Select Recipients | Create New | Import from File |

Once your profile is selected, select **Next** to continue.

| IMPORT RECIPIENT              |              |        | G    | Required Fields |  |
|-------------------------------|--------------|--------|------|-----------------|--|
| Step 1 of 3 Select Import Pro | ofile Name   |        |      |                 |  |
| Profile *                     | Test - NACHA | •      |      |                 |  |
|                               |              | Cancel | Next |                 |  |

You will then be asked to upload the file from your desktop, select **Browse** to navigate to file path. Once the file is uploaded, select **Next** to continue.

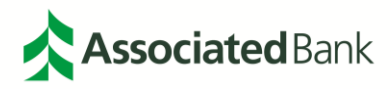

| IMPORT RECIPIENT              |              |        |      | 🚼 Required Fields | 00 |
|-------------------------------|--------------|--------|------|-------------------|----|
| Step 2 of 3 Select Import Fil | e            |        |      |                   |    |
| Profile                       | Test - NACHA |        |      |                   |    |
| File Location/File Name *     | Browse       |        |      |                   |    |
|                               |              | Cancel | Back | Next              |    |

You will then be asked to verify the upload. Once the upload is verified and complete, you will receive a **Successful Submission** for the file.

RECIPIENTS Running Totals 👻 ? Show All • Search Q Select Recipients Create New Import from File Recipient Name 🔺 Recipient ID Bank ID 🔺 Bank Name CR/DR Account Number 🔺 Amount 🔺 Disc. Data Status Addenda Account Type Set All Set All Set All i, 0 ABC Company 123456 075005496 ASSOCIATED BANK GREEN BAY + 123456789 Credit -Active +Ŵ Checking Show / Hide Columns Show 10 Ŧ Cancel Save Incomplete Continue

Once you have successfully populated your template, select **Continue**.

Review your template and confirm all of the information is correct. Select **Submit Template** once complete.

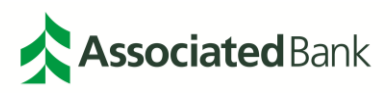

| TEMPLATE INFORMATION                           | e                                                     |   |  |  |  |  |  |  |
|------------------------------------------------|-------------------------------------------------------|---|--|--|--|--|--|--|
| Template Activation                            | 02/12/2019                                            |   |  |  |  |  |  |  |
| Template Name                                  | TEST 123                                              |   |  |  |  |  |  |  |
| Originating Account                            | 2018121401 - Account1                                 |   |  |  |  |  |  |  |
| Originating ACH Company ID                     | 45612212                                              |   |  |  |  |  |  |  |
| Company Entry Description                      | ABC                                                   |   |  |  |  |  |  |  |
| Template Limit                                 | \$ 25,000.00                                          |   |  |  |  |  |  |  |
|                                                |                                                       |   |  |  |  |  |  |  |
| RECIPIENTS                                     |                                                       |   |  |  |  |  |  |  |
| Recipient Name A Bank ID A Bank Name           | Account Number Amount CR/DR Disc. Data Status Addenda |   |  |  |  |  |  |  |
| ABC Company 075005496<br>123456 ASSOCIATED BAY | 123456789 Credit Active                               |   |  |  |  |  |  |  |
|                                                | TOTAL RECIPIENTS 1 TOTAL CREDIT AMOUNT \$0.00         |   |  |  |  |  |  |  |
|                                                | Show 10                                               | - |  |  |  |  |  |  |
|                                                | Cancel Edit Template Submit Template                  |   |  |  |  |  |  |  |

You will receive a Successful Submit notification that your template has been submitted.

| $\odot$ | Successful Submit<br>TEST 123 has been created successfully. | Template Center |
|---------|--------------------------------------------------------------|-----------------|
|---------|--------------------------------------------------------------|-----------------|

Once your template has been submitted, another user within your company will need to approve the template before it can be utilized. To do so, the approver will need to access the template center either through the approval drop down or through the template center.

| МА | NAGE TEMPLATES                 |                            |                                             |                                 |                                          |                                              |         |
|----|--------------------------------|----------------------------|---------------------------------------------|---------------------------------|------------------------------------------|----------------------------------------------|---------|
|    |                                |                            |                                             |                                 |                                          | SI                                           | EARCH 🕀 |
|    | Template Name 🔺<br>Description | Status 🔺<br>Availability   | Co. Account 🔺<br>Co. Account Identifier     | Туре 🔺                          | Recipient 🔺<br>Recipient Bank            | Amount (Items) 🔺<br>Recipient Amount (Items) | Action  |
|    |                                |                            |                                             |                                 |                                          | VIEW LAST MODIFIED B                         | Y O     |
|    | TEST 123<br>123456789          | Pending Approval<br>Active | <b>2018121401</b><br>45612212 - QA Demo ACH | CCD - Corporate Credit or Debit | ABC Company<br>ASSOCIATED BANK GREEN BAY |                                              | •       |

To approve a template, check the box next to the template and select Approve.

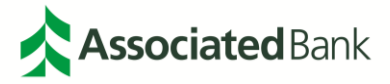

| MANA | GE TEMPLATES                   |                            |                                         |                                 |                                          |                                              |         |
|------|--------------------------------|----------------------------|-----------------------------------------|---------------------------------|------------------------------------------|----------------------------------------------|---------|
|      |                                |                            |                                         |                                 |                                          | SI                                           | EARCH 🕀 |
|      | Template Name 🔺<br>Description | Status 🔺<br>Availability   | Co. Account 🔺<br>Co. Account Identifier | Туре 🔺                          | Recipient 🔺<br>Recipient Bank            | Amount (Items) 🔺<br>Recipient Amount (Items) | Action  |
|      |                                |                            |                                         |                                 |                                          | VIEW LAST MODIFIED B                         | ay 🕒    |
|      | TEST 123<br>123456789          | Pending Approval<br>Active | 2018121401<br>45612212 - QA Demo ACH    | CCD - Corporate Credit or Debit | ABC Company<br>ASSOCIATED BANK GREEN BAY |                                              |         |

You will receive a successful submission that your template has been approved.

#### Create an ACH Payment from a Template

To create an ACH Payment from a template, select either **Payments > Create ACH Payments > From Template** or **Payment > Manage > Template Center** from your Dashboard Navigation

| PAYMENTS             |   |                       |   |                         |   | C                       | <u>子</u> Edit |
|----------------------|---|-----------------------|---|-------------------------|---|-------------------------|---------------|
| CREATE ACH PAYMENTS  | 0 | CREATE ACH TEMPLATE   | • | MANAGE                  | 0 | PAYMENT TOOLS           | •             |
| From Template        |   | • CCD                 |   | Payment Center          |   | ACH Quick Entry History |               |
| ACH Quick Entry      |   | Child Support         |   | Template Center         |   | Import Profiles         |               |
| • CCD                |   | • CTX                 |   | Master Recipient List   |   | Import History          |               |
| Child Support        |   | PPD                   |   | Manage Templates Groups |   | Export Profiles         |               |
| • стх                |   | • Tax                 |   |                         |   | Export History          |               |
| PPD                  |   |                       |   |                         |   | Holiday Calendar        |               |
| • Tax                |   | CREATE WIRE TEMPLATES | • |                         |   |                         |               |
|                      | - | US Federal Tax        |   |                         |   |                         |               |
| CREATE WIRE PAYMENTS | 0 | US Wire               |   |                         |   |                         |               |
| From Template        |   |                       |   |                         |   |                         |               |
| US Federal Tax       |   |                       |   |                         |   |                         |               |
| US Wire              |   |                       |   |                         |   |                         |               |

The view can be customized in the **Template Center** by selecting **Show/Hide Columns** at the bottom of the Payment Center. You can also increase your view per page by selecting the **Show Drop Down** menu at the bottom of the page and adjusting to your specifications.

| Show / Hide Columns | 41 4 | 1 | 2 | 3 4 | 1 | ► | ₩ |  | Shov | v 10 | ~ |
|---------------------|------|---|---|-----|---|---|---|--|------|------|---|
|---------------------|------|---|---|-----|---|---|---|--|------|------|---|

You can also search for an ACH Template by date range by selecting the **Search** icon  $^{\text{SEARCH}}$ .

| MANAGE   | TEMPLATES      |                          |               |        |             |                                              |          |
|----------|----------------|--------------------------|---------------|--------|-------------|----------------------------------------------|----------|
|          |                |                          |               |        |             |                                              | SEARCH 🕀 |
| Te<br>De | emplate Name 🔺 | Status 🔺<br>Availability | Co. Account 🔺 | Туре 🔺 | Recipient 🔺 | Amount (Items) 🔺<br>Recipient Amount (Items) | Action   |

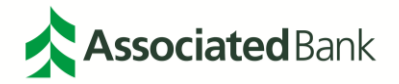

Searches can be defined by the following parameters below. Select Search when complete.

- Template Name
- Payment Type
  - All ACH Payment Types
  - CCD Corporate Credit or Debit
  - Child Support
  - CTX Corporate Trade Exchange
  - PPD Prearranged Payment and Deposit
  - o Tax
  - o TEL Telephone-Initiated Entry
  - US Federal Tax
  - US Wire
  - WEB Internet-Initiated Entry
- Template Status
  - All Statuses
  - Rejected
  - Approved
  - Save Incomplete
  - Pending Approval

Note: To search for the partial item, you must use an asterisk (\*) behind the term to pull all results.

You may also utilize the **Advanced Search** feature, which will allow you to search by additional details, including by transaction detail and recipient information. Your results will be populated below.

| MANAGE TEMPLATES             |                                   |                                       |                                 |                                          |                                              |        |
|------------------------------|-----------------------------------|---------------------------------------|---------------------------------|------------------------------------------|----------------------------------------------|--------|
| Template Name                |                                   | Payment Type<br>All Payment Typ<br>-  | pes 🔻                           | Template Status<br>All Statuses          | Search     Advanced search                   | 0      |
| Template Name<br>Description | Status 🔺 Co<br>Availability Co. A | Account 🔺                             | Туре 🔺                          | Recipient 🔺<br>Recipient Bank            | Amount (Items) 🔺<br>Recipient Amount (Items) | Action |
|                              |                                   |                                       |                                 |                                          | VIEW LAST MODIFIED BY                        | •      |
| TEST 123<br>123456789        | Approved 2018<br>Active 4561      | <b>8121401</b><br>12212 - QA Demo ACH | CCD - Corporate Credit or Debit | ABC Company<br>ASSOCIATED BANK GREEN BAY |                                              |        |
| Show / Hide Columns          |                                   |                                       |                                 |                                          | Show                                         | 10 💌   |
|                              | Reject                            | Delete                                | Approve                         | Create Payment Expor                     | t                                            |        |

Once you have located the template you would like to utilize, you have the ability to **Create a Payment**. There are two ways you can create a payment:

1. Check the box next to the template and select Create Payment.

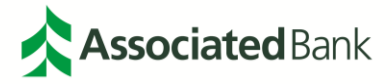

| MANA     | GE TEMPLATES                 |                          |                                         |                                 |                                          |                                                   |
|----------|------------------------------|--------------------------|-----------------------------------------|---------------------------------|------------------------------------------|---------------------------------------------------|
| Template | : Name                       |                          | Payment Typ                             | e<br>Types 💌                    | Template Status<br>All Statuses          | ADVANCED SEARCH                                   |
|          | Template Name<br>Description | Status 🔺<br>Availability | Co. Account 🔺<br>Co. Account Identifier | Туре 🔺                          | Recipient 🔺<br>Recipient Bank            | Amount (Items) Action<br>Recipient Amount (Items) |
|          |                              |                          |                                         |                                 |                                          | VIEW LAST MODIFIED BY                             |
| ~        | TEST 123<br>123456789        | Approved<br>Active       | 2018121401<br>45612212 - QA Demo ACH    | CCD - Corporate Credit or Debit | ABC Company<br>ASSOCIATED BANK GREEN BAY |                                                   |
| Show     | / Hide Columns               |                          |                                         |                                 |                                          | Show 10 💌                                         |
|          |                              | Reject                   | Delete                                  | Approve                         | Create Payment Export                    |                                                   |

2. Select the action drop down icon and select Create Payment

| MANAGE TEMPLATES             |                          |                                         |                                 |                                          |                                              |        |
|------------------------------|--------------------------|-----------------------------------------|---------------------------------|------------------------------------------|----------------------------------------------|--------|
| Template Name<br>TEST 123    |                          | Payment Typ                             | e<br>Types 💌                    | Template Status<br>All Statuses          | ADVANCED SEARCH                              | 0      |
| Template Name<br>Description | Status 🔺<br>Availability | Co. Account 🔺<br>Co. Account Identifier | Туре 🔺                          | Recipient 🔺<br>Recipient Bank            | Amount (Items) 🔺<br>Recipient Amount (Items) | Action |
|                              |                          |                                         |                                 |                                          | VIEW LAST MODIFIED BY                        | •      |
| TEST 123<br>123456789        | Approved<br>Active       | 2018121401<br>45612212 - QA Demo ACH    | CCD - Corporate Credit or Debit | ABC Company<br>ASSOCIATED BANK GREEN BAY |                                              |        |
| Show / Hide Columns          |                          |                                         |                                 |                                          | Edit Template                                | >      |
|                              | Reject                   | Delete                                  | Approve                         | Create Payment Export                    | Copy Template                                | >      |
|                              |                          |                                         |                                 |                                          | Create Payment                               | >      |

Note: You may also Edit a Template or Copy a Template through the action drop down icon if needed.

Here you will be able to create and schedule your ACH payment from your template. Select your **Effective Date** and **Frequency of Payment.** 

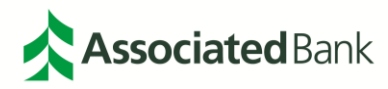

| PAYMENT INFORMATION        | 😪 Required Fields 😑   |
|----------------------------|-----------------------|
| Template Name              | TEST 123              |
| Company Entry Description  | 123456789             |
| Originating Account        | 2018121401 - Account1 |
| Originating ACH Company ID | 45612212              |
| Company Discretionary Data | ABC                   |
| Effective Date *           | 02/22/2019            |
| Frequency                  | O One-Time Only       |
| Confidential               | No                    |

If you select to have a recurring payment frequency, you will be asked to define your payment schedule. Schedule options include:

- Every Week
- Every Two Weeks
- Every Month
- Every Last Day of Month
- Every Two Months
- Every Three Months
- Every Six Months
- Every Year

Once you define your schedule, you can set additional parameters including **Weekly Holiday Schedules** and setting the **Number of Payments** or a predetermined end date.

| Frequency | One-Time Only           | O Recurring                             |
|-----------|-------------------------|-----------------------------------------|
|           | Recurring Schedule *    | Every Week                              |
|           | Weekly/Holiday Schedule | Move Payment to Next Processing Day     |
|           |                         | Move Payment to Previous Processing Day |
|           | Number of Payments      | Continue Until Further Notice           |
|           |                         | Send Total Payments                     |
|           |                         | End on This Date mm/dd/yyyy             |
|           |                         |                                         |

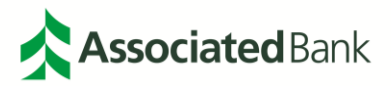

Once your schedule is defined, enter the amount of the payment in the amount field. To add an addendum to your ACH Payment, select the **Add** icon **•**. To see the copy provided for each addendum entered select the **Information** icon **•**. Select **Continue** when complete.

| RECIPIENTS                       |                                        |                                  |                 |                  | Rı        | unning Totals 🔻 |
|----------------------------------|----------------------------------------|----------------------------------|-----------------|------------------|-----------|-----------------|
| Show All                         | ▼ Search                               |                                  |                 |                  |           |                 |
| Recipient Name 🔺<br>Recipient ID | Bank ID 🔺<br>Bank Name                 | Account Number 🔺<br>Account Type | Amount* 🔺       | CR/DR Disc. Data | Status    | Addenda         |
|                                  |                                        |                                  | Set All         |                  | Set All 🔻 | i,              |
| ABC Company<br>123456            | 075900575<br>ASSOCIATED BANK GREEN BAY | 123456789<br>Checking            | 25,000.00       | Credit           | Active 🔻  | Ð               |
| Show / Hide Columns              | ]                                      |                                  |                 |                  |           | Show 10 💌       |
|                                  |                                        | Cancel                           | Save Incomplete | Continue         |           |                 |

You will then be able to preview the payment. Once you have confirmed the payment is correct, select **Submit Payment.** 

| PAYMENT INFORMATION                           |                                                            |                                  |                      |        |            |        | •         |
|-----------------------------------------------|------------------------------------------------------------|----------------------------------|----------------------|--------|------------|--------|-----------|
| Template Name                                 | TEST 123                                                   |                                  |                      |        |            |        |           |
| Company Entry Description                     | 123456789                                                  |                                  |                      |        |            |        |           |
| Originating Account                           | 2018121401 - Account                                       | 1                                |                      |        |            |        |           |
| Originating ACH Company ID                    | 45612212                                                   |                                  |                      |        |            |        |           |
| Company Discretionary Data                    | ABC                                                        |                                  |                      |        |            |        |           |
| Effective Date                                | 02/22/2019                                                 |                                  |                      |        |            |        |           |
| Frequency                                     | Every Week<br>Move Payment to Ney<br>Continue Until Furthe | rt Processing Day<br>r Notice    |                      |        |            |        |           |
| Confidential                                  | No                                                         |                                  |                      |        |            |        |           |
| RECIPIENTS                                    |                                                            |                                  |                      |        |            |        |           |
| Recipient Name A Bank ID A Bank Name          |                                                            | Account Number 🔺<br>Account Type | Amount 🔺             | CR/DR  | Disc. Data | Status | Addenda   |
| ABC Company 075900575<br>123456 ASSOCIATED BA | NK GREEN BAY                                               | 123456789<br>Checking            | \$ 25,000.00         | Credit |            | Active |           |
|                                               | TOTAL RECI                                                 | PIENTS 1 TOTAL                   | CREDIT AMOUNT \$ 25, | 000.00 |            |        |           |
|                                               |                                                            |                                  |                      |        |            |        | Show 10 💌 |
|                                               | Canc                                                       | el Edit Payment                  | Submit Payme         | nt     |            |        |           |

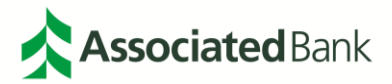

You will then receive a Successful Submit notification showing the payment has been submitted.

#### **Dual Control**

For companies set up with Dual Control, your payment will now need to be approved by an approver. To do this, the approver will need to approve from the Payment Center. You can access the Payment Center either through the Payments menu or through the Approvals alert in the top right-hand navigation. Here, the approver will see a payment pending approval.

*Note:* You cannot create and approve your own payment. If your organization wishes to opt out of dual-control, please contact your Associated Bank sales representative.

| MANAGE PAYMEN       | TS                              |                              |                                         |                                    |                         |                                                   |
|---------------------|---------------------------------|------------------------------|-----------------------------------------|------------------------------------|-------------------------|---------------------------------------------------|
| ALL                 | PENDING                         |                              |                                         |                                    |                         |                                                   |
|                     |                                 |                              |                                         |                                    |                         | SEARCH 🕀                                          |
| Payment Date        | e Vayment No.<br>Name/Reference | Status 🔺<br>Confirmation No. | Co. Account 🔺<br>Co. Account Identifier | Type 🔺<br>Created By Template      | Recipient 🔺             | Amount (Items) Rate A<br>Recipient Amount (Items) |
|                     |                                 |                              |                                         |                                    | <ul> <li>VIE</li> </ul> | W LAST MODIFIED BY                                |
| 02/22/2019          | B6QC5NS6ZJ<br>Test123           | Pending Approval (0 of<br>1) | 2018121401<br>45612212 - QA Demo<br>ACH | CCD - Corporate Credit or<br>Debit | ABC<br>Company          | \$ 5,000.00 (1)                                   |
| Show / Hide Columns |                                 |                              |                                         |                                    |                         | Show 10 💌                                         |
|                     | Reject                          | Delete Ap                    | prove E                                 | xport Reverse TXNS                 | Reverse Payme           | ent                                               |

To approve, reject, export or delete a payment, check the box next to the payment.

You may also click on the Pending Approval hyperlink to directly go to the screen to approve or reject the payment, but if using this hyperlink, the approver does not have the option to delete or export.

| MAN | AGE PAYMEN               | TS                              |                              |                                         |                                    |                          |                                                        |
|-----|--------------------------|---------------------------------|------------------------------|-----------------------------------------|------------------------------------|--------------------------|--------------------------------------------------------|
|     | ALL                      | PENDING                         |                              |                                         |                                    |                          |                                                        |
|     |                          |                                 |                              |                                         |                                    |                          | SEARCH 🕁                                               |
|     | Payment Date             | e Vayment No.<br>Name/Reference | Status 🔺<br>Confirmation No. | Co. Account 🔺<br>Co. Account Identifier | Type 🔺<br>Created By Template      | Recipient 🔺              | Amount (Items) <b>Rate</b><br>Recipient Amount (Items) |
|     |                          |                                 |                              |                                         |                                    | <ul> <li>VIEW</li> </ul> | LAST MODIFIED BY                                       |
|     | 02/22/2019<br>02/20/2019 | B6QC5NS6ZJ<br>Test123           | Pending Approval (0 of<br>1) | 2018121401<br>45612212 - QA Demo<br>ACH | CCD - Corporate Credit or<br>Debit | ABC<br>Company           | \$ 5,000.00 (1)                                        |

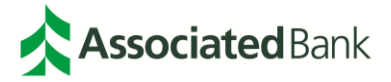

You will then be asked to enter a passcode, generated by your physical or mobile token. Enter the numeric code provided and select **Approve**.

| AUTHORIZATION |                |
|---------------|----------------|
| Memo          | Enter a Memo   |
| Passcode *    | ••••••         |
|               |                |
|               | Cancel Approve |
|               |                |

Your payment will be shown as completed in the Payment Center.

| ACH |
|-----|
|-----|

You can also choose to **Reject** a payment. If you reject the payment, the payment can be edited by the submitter and re-submitted for approval. Check the box next to the payment you are looking to reject and select **Reject**.

| MAN | AGE PAYMEN               | TS                                     |                                |                                         |                                    |                  |                                                   |
|-----|--------------------------|----------------------------------------|--------------------------------|-----------------------------------------|------------------------------------|------------------|---------------------------------------------------|
|     | ALL                      | PENDING                                |                                |                                         |                                    |                  |                                                   |
|     |                          |                                        |                                |                                         |                                    |                  | SEARCH 😁                                          |
|     | Payment Date             | e <b>Vayment No.</b><br>Name/Reference | Status 🔺<br>e Confirmation No. | Co. Account 🔺<br>Co. Account Identifier | Type 🔺<br>Created By Template      | Recipient 🔺      | Amount (Items) Rate 🔺<br>Recipient Amount (Items) |
|     |                          |                                        |                                |                                         |                                    | < VIE            | W LAST MODIFIED BY                                |
|     | 02/22/2019<br>02/20/2019 | B6QC5NS6ZJ<br>Test123                  | Pending Approval (0 of<br>1)   | 2018121401<br>45612212 - QA Demo<br>ACH | CCD - Corporate Credit of<br>Debit | r ABC<br>Company | \$ 5,000.00 (1)                                   |

A memo line is available for you if you would like to utilize it for any comments you may have about why the payment is rejected. You will then be asked to enter a numeric passcode, generated by your physical or mobile token. Enter the numeric code provided and select **Reject**.

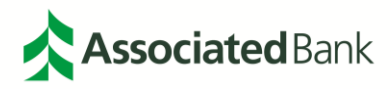

| AUTHORIZATION |                  |        |        |  |
|---------------|------------------|--------|--------|--|
| Memo          | Incorrect Amount |        |        |  |
| Passcode *    |                  |        |        |  |
|               |                  |        |        |  |
|               |                  | Cancel | Reject |  |

Your payment will now show as **Rejected** in the Payment Center.

| MANA | MANAGE PAYMENTS           |                               |                              |                                                |                                    |                |                                                          |  |  |  |  |
|------|---------------------------|-------------------------------|------------------------------|------------------------------------------------|------------------------------------|----------------|----------------------------------------------------------|--|--|--|--|
|      | ALL                       | PENDING                       |                              |                                                |                                    |                |                                                          |  |  |  |  |
|      |                           |                               |                              |                                                |                                    |                | SEARCH 🕀                                                 |  |  |  |  |
|      | Payment Date<br>Send Date | Payment No.<br>Name/Reference | Status 🔺<br>Confirmation No. | Co. Account 🔺<br>Co. Account Identifier        | Type 🔺<br>Created By Template      | Recipient 🔺    | Amount (Items) <b>Rate</b> 🔺<br>Recipient Amount (Items) |  |  |  |  |
|      |                           |                               |                              |                                                |                                    |                | LAST MODIFIED BY                                         |  |  |  |  |
|      | 02/22/2019<br>02/20/2019  | 0EQKIY5C71<br>Test 123        | Rejected                     | <b>2018121401</b><br>45612212 - QA Demo<br>ACH | CCD - Corporate Credit or<br>Debit | ABC<br>Company | \$ 5,000.00 (1)                                          |  |  |  |  |

You can also choose to **Delete** a payment. Check the box next to the payment you are looking to delete and select **Delete**.

| MAN | MANAGE PAYMENTS          |     |                               |                              |                                         |                                    |                          |                                                   |  |  |  |
|-----|--------------------------|-----|-------------------------------|------------------------------|-----------------------------------------|------------------------------------|--------------------------|---------------------------------------------------|--|--|--|
|     | ALL                      |     | PENDING                       |                              |                                         |                                    |                          |                                                   |  |  |  |
|     |                          |     |                               |                              |                                         |                                    |                          | SEARCH 🕁                                          |  |  |  |
|     | Payment Date             | e 🔻 | Payment No.<br>Name/Reference | Status 🔺<br>Confirmation No. | Co. Account 🔺<br>Co. Account Identifier | Type 🔺<br>Created By Template      | Recipient 🔺 🕴            | Amount (Items) Rate 🔺<br>Recipient Amount (Items) |  |  |  |
|     |                          |     |                               |                              |                                         |                                    | <ul> <li>VIEW</li> </ul> | LAST MODIFIED BY                                  |  |  |  |
| ~   | 02/22/2019<br>02/20/2019 |     | B6QC5NS6ZJ<br>Test123         | Pending Approval (0 of<br>1) | 2018121401<br>45612212 - QA Demo<br>ACH | CCD - Corporate Credit or<br>Debit | ABC<br>Company           | \$ 5,000.00 (1)                                   |  |  |  |

You will then be asked to enter a numeric passcode, generated by your physical or mobile token. Enter the numeric code provided and select **Delete.** Your payment will be deleted.

| Passcode * |        | -      |  |
|------------|--------|--------|--|
|            | Cancel | Delete |  |

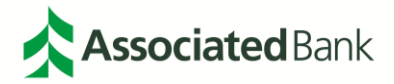

If an ACH payment is not approved before the Next Day ACH cutoff time, the payment will be noted as overdue.

| 02/22/2019<br>02/20/2019 | XNUGKLMNDV<br>123456789 | Overdue | 2018121401<br>45612212 - QA Demo<br>ACH | CCD - Corporate Credit or<br>Debit<br>TEST 123 | ABC<br>Company | \$ 25,000.00 (1) |
|--------------------------|-------------------------|---------|-----------------------------------------|------------------------------------------------|----------------|------------------|
|--------------------------|-------------------------|---------|-----------------------------------------|------------------------------------------------|----------------|------------------|

Any payments that show an overdue status in the payment center will need to be edited to reflect a new ACH processing date. You can edit the payment date by selecting the payment number in **green** and selecting a new date. The payment will then be re-submitted for approval.

#### **Payment Center**

The Payment Center in Associated Connect allows you to manage all of your Payment activities, including ACH Payments and Wire Transfers. To view your Payment Center, select **Payments > Manage > Payment Center** from your Dashboard Navigation.

| CREATE ACH PAYMENTS  | • | CREATE ACH TEMPLATE                                 | 0 | MANAGE                  | 0 | PAYMENT TOOLS           | Ģ |
|----------------------|---|-----------------------------------------------------|---|-------------------------|---|-------------------------|---|
| From Template        |   | • CCD                                               |   | Payment Center          |   | ACH Quick Entry History |   |
| ACH Quick Entry      |   | Child Support                                       |   | Template Center         |   | Import Profiles         |   |
| • CCD                |   | • CTX                                               |   | Master Recipient List   |   | Import History          |   |
| Child Support        |   | PPD                                                 |   | Manage Templates Groups |   | Export Profiles         |   |
| • стх                |   | • Tax                                               |   |                         |   | Export History          |   |
| PPD                  |   |                                                     |   |                         |   | Holiday Calendar        |   |
| • Tax                |   | CREATE WIRE TEMPLATES                               | • |                         |   |                         |   |
| CREATE WIRE PAYMENTS | • | <ul> <li>US Federal Tax</li> <li>US Wire</li> </ul> |   |                         |   |                         |   |
| From Template        |   |                                                     |   |                         |   |                         |   |
| US Federal Tax       |   |                                                     |   |                         |   |                         |   |
| US Wire              |   |                                                     |   |                         |   |                         |   |

Here you will be able to view details on completed payments, edit scheduled or pending payments, create payments, export templates and approve payments. To view the details of a completed payment, select the payment reference number noted in **green**.

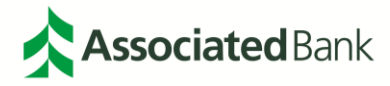

| MANA | MANAGE PAYMENTS          |                               |                              |                                         |                                    |                |                                                   |  |  |  |  |
|------|--------------------------|-------------------------------|------------------------------|-----------------------------------------|------------------------------------|----------------|---------------------------------------------------|--|--|--|--|
|      | ALL                      | PENDING                       |                              |                                         |                                    |                |                                                   |  |  |  |  |
|      |                          |                               |                              |                                         |                                    |                | SEARCH 🕀                                          |  |  |  |  |
|      | Payment Date             | Payment No.<br>Name/Reference | Status 🔺<br>Confirmation No. | Co. Account 🔺<br>Co. Account Identifier | Type 🔺<br>Created By Template      | Recipient 🔺    | Amount (Items) Rate 🔺<br>Recipient Amount (Items) |  |  |  |  |
|      |                          |                               |                              |                                         |                                    | < VIEV         | V LAST MODIFIED BY                                |  |  |  |  |
|      | 02/22/2019<br>02/20/2019 | B6QC5NS6ZJ<br>Test123         | Completed                    | 2018121401<br>45612212 - QA Demo<br>ACH | CCD - Corporate Credit or<br>Debit | ABC<br>Company | \$ 5,000.00 (1)                                   |  |  |  |  |

The details of the payment selected will be shown.

| PAYMENT INFORMATION                          |                      |                                  |                          |        |            |        | •         |
|----------------------------------------------|----------------------|----------------------------------|--------------------------|--------|------------|--------|-----------|
| Company Entry Description                    | Test123              |                                  |                          |        |            |        |           |
| Originating Account                          | 2018121401 - Account | :1                               |                          |        |            |        |           |
| Originating ACH Company ID                   | 45612212             |                                  |                          |        |            |        |           |
| Company Discretionary Data                   | 123456789            |                                  |                          |        |            |        |           |
| Payment Number                               | B6QC5NS6ZJ           |                                  |                          |        |            |        |           |
| Effective Date                               | 02/22/2019           |                                  |                          |        |            |        |           |
| Frequency                                    | One-Time Only        |                                  |                          |        |            |        |           |
|                                              |                      |                                  |                          |        |            |        |           |
| RECIPIENTS                                   |                      |                                  |                          |        |            |        | -         |
| Recipient Name A Bank ID Bank Name           |                      | Account Number 🔺<br>Account Type | Amount 🔺                 | CR/DR  | Disc. Data | Status | Addenda   |
| ABC Company 075900575<br>123456 ASSOCIATED B | NK GREEN BAY         | 123456789<br>Checking            | \$ 5,000.00              | Credit |            | Active |           |
|                                              | TOTAL RECI           | PIENTS 1 TO                      | TAL CREDIT AMOUNT \$ 5,0 | 00.00  |            |        |           |
|                                              |                      |                                  |                          |        |            |        | Show 10 💌 |
|                                              |                      | Cancel                           |                          |        |            |        |           |

To edit a scheduled payment, select the payment reference number noted in **green**. From here you can edit the pending payment or cancel the payment.

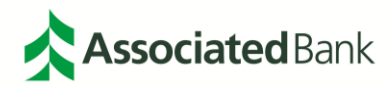

| MANA | MANAGE PAYMENTS           |                                   |                              |                                                |                                    |                          |                                                   |  |  |  |  |
|------|---------------------------|-----------------------------------|------------------------------|------------------------------------------------|------------------------------------|--------------------------|---------------------------------------------------|--|--|--|--|
|      | ALL                       | PENDING                           |                              |                                                |                                    |                          |                                                   |  |  |  |  |
|      |                           |                                   |                              |                                                |                                    |                          | SEARCH 🕀                                          |  |  |  |  |
|      | Payment Date<br>Send Date | e A Payment No.<br>Name/Reference | Status 🔻<br>Confirmation No. | Co. Account 🔺<br>Co. Account Identifier        | Type 🔺<br>Created By Template      | Recipient 🔺 🗚            | Amount (Items) Rate 🔺<br>Recipient Amount (Items) |  |  |  |  |
|      |                           |                                   |                              |                                                |                                    | <ul> <li>VIEW</li> </ul> | LAST MODIFIED BY                                  |  |  |  |  |
|      | 02/22/2019<br>02/20/2019  | B6QC5NS6ZJ<br>Test123             | Scheduled                    | <b>2018121401</b><br>45612212 - QA Demo<br>ACH | CCD - Corporate Credit or<br>Debit | ABC<br>Company           | \$ 5,000.00 (1)                                   |  |  |  |  |

To view a pending payment, select the **Pending Tab** in the Payment Center navigation. You can also search for a payment by selecting the **Search** function and searching by the parameters you designate.

| MANAGE PAYMENTS |                                   |                              |                                         |                               |             |                                              |  |  |  |  |
|-----------------|-----------------------------------|------------------------------|-----------------------------------------|-------------------------------|-------------|----------------------------------------------|--|--|--|--|
| ALL             | PENDING                           |                              |                                         |                               |             |                                              |  |  |  |  |
|                 |                                   |                              |                                         |                               |             | SEARCH 🔂                                     |  |  |  |  |
| Payment Date    | e A Payment No.<br>Name/Reference | Status 🔻<br>Confirmation No. | Co. Account 🔺<br>Co. Account Identifier | Type 🔺<br>Created By Template | Recipient 🔺 | Amount (Items) Rate Accipient Amount (Items) |  |  |  |  |

Any pending payments you may have will be shown.

| MANA | AGE PAYMEN                | TS                                                      |                              |                                         |                                                |                         |                                                   |
|------|---------------------------|---------------------------------------------------------|------------------------------|-----------------------------------------|------------------------------------------------|-------------------------|---------------------------------------------------|
|      | ALL                       | PENDING                                                 |                              |                                         |                                                |                         |                                                   |
|      |                           |                                                         |                              |                                         |                                                |                         | SEARCH 🔁                                          |
|      | Payment Date<br>Send Date | <ul> <li>Payment No.</li> <li>Name/Reference</li> </ul> | Status 🔺<br>Confirmation No. | Co. Account 🔺<br>Co. Account Identifier | Type 🔺<br>Created By Template                  | Recipient 🔺             | Amount (Items) Rate 🔺<br>Recipient Amount (Items) |
|      |                           |                                                         |                              |                                         |                                                | <ul> <li>VIE</li> </ul> | W LAST MODIFIED BY                                |
|      | 02/25/2019<br>02/21/2019  | XNUGKLMNDV<br>123456789                                 | Pending Approval (0 of<br>1) | 2018121401<br>45612212 - QA Demo<br>ACH | CCD - Corporate Credit or<br>Debit<br>TEST 123 | ABC<br>Company          | \$ 25,000.00 (1)                                  |

Payments can be exported into a file by checking the box next to the payment(s) to be exported and select **Export**. In order to export a file, you must have an Export Profile created for ACH. Directions on how to setup an export profile for ACH can be found later in this guide.

Note: Payments cannot be exported within the Associated Connect Mobile Application.

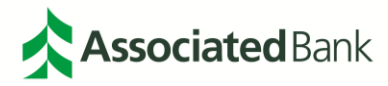

| MANA                | GE PAYME                 | NTS  |                               |                            |                                         |                             |                       |                         |                                              |
|---------------------|--------------------------|------|-------------------------------|----------------------------|-----------------------------------------|-----------------------------|-----------------------|-------------------------|----------------------------------------------|
|                     | ALL                      |      | PENDING                       |                            |                                         |                             |                       |                         |                                              |
| Date Typ<br>Send Da | oe<br>ate                | •    | From<br>02/19/2019            | To<br>02/22/2019           | Pay<br>All                              | ment Type<br>Payment Types  | Payment Statu:        | s<br>• [<br>AE          | Search                                       |
|                     | Payment Da<br>Send Date  | te 🔻 | Payment No.<br>Name/Reference | Status<br>Confirmation No. | Co. Account 🔺<br>Co. Account Identifier | Type ▲<br>Created By T      | Template              | Recipient 🔺             | Amount (Items) Rate Accipient Amount (Items) |
|                     |                          |      |                               |                            |                                         |                             |                       | <ul> <li>✓ v</li> </ul> | IEW LAST MODIFIED BY                         |
|                     | 02/25/2019<br>02/21/2019 |      | Z4G94PRK7F<br>123456789       | Completed                  | 2018121401<br>45612212 - QA Demo        | CCD - Corpo<br>ACH TEST 123 | orate Credit or Debit | ABC Company             | \$ 5,000.00 (1)                              |
|                     | 02/22/2019<br>02/20/2019 |      | B6QC5NS6ZJ<br>Test123         | Completed                  | 2018121401<br>45612212 - QA Demo        | CCD - Corpo<br>ACH          | orate Credit or Debit | ABC Company             | \$ 5,000.00 (1)                              |
| Show                | / Hide Column            | s    |                               |                            |                                         |                             |                       |                         | Show 10 💌                                    |
|                     |                          |      | Reject                        | Delete                     | Approve                                 | Export                      | Reverse TXNS          | Reverse Payr            | nent                                         |

Note: ACH payments and Wire transfers cannot be exported as part of the same export file.

Select your recipient status and the export profile you would like to export the payment(s) to by selecting the **Export** icon

| EXPORT ACH PA   | YMENT PROFILES |                                                                     |                     |                     |        |
|-----------------|----------------|---------------------------------------------------------------------|---------------------|---------------------|--------|
| RECIPIENTS      |                |                                                                     |                     |                     | 0      |
| Recipi          | ient Status    | All Recipients<br>Active & Prenoted Recipients<br>Active Recipients |                     |                     |        |
| AVAILABLE PROFI | LES            |                                                                     |                     |                     | 0      |
| Profile Name 🔺  | Description 🔺  | File Format 🔺<br>Payment Type                                       | Format Type 🔺       | File Content Type 🔺 | Action |
| TEST 123        | ABC            | ACH User-Defined<br>CCD - Corporate Credit or Debit                 | Comma Separated (,) | Payments            | C      |
|                 |                |                                                                     |                     | Sho                 | w 10 💌 |
|                 |                | Back                                                                |                     |                     |        |

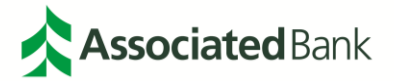

Your export will be initiated and available for you to download and save to your files.

| $\bigcirc$ | <b>Export Has Been Initiated</b><br>Click Done to check the status on the export History list. Depending on the file size, your export may take time<br>to finish downloading. | Done |
|------------|----------------------------------------------------------------------------------------------------|------|
|------------|----------------------------------------------------------------------------------------------------|------|

You can also request to reverse a completed ACH payment from the Payment Center. Check the box next to the completed payment and select **Reverse Payment**.

| MANA     | GE PAYMEN                 | rs                                                      |                              |                                             |                                             |                          |                                                 |
|----------|---------------------------|---------------------------------------------------------|------------------------------|---------------------------------------------|---------------------------------------------|--------------------------|-------------------------------------------------|
|          | ALL                       | PENDING                                                 |                              |                                             |                                             |                          |                                                 |
|          |                           |                                                         |                              |                                             |                                             |                          | SEARCH 🛨                                        |
| <b>~</b> | Payment Date<br>Send Date | <ul> <li>Payment No.</li> <li>Name/Reference</li> </ul> | Status 🔺<br>Confirmation No. | Co. Account 🔺<br>Co. Account Identifier     | Type 🔺<br>Created By Template               | Recipient 🔺 A<br>R       | mount (Items) Rate 🔺<br>ecipient Amount (Items) |
|          |                           |                                                         |                              |                                             |                                             | <ul> <li>VIEW</li> </ul> | LAST MODIFIED BY                                |
| <b>~</b> | 02/25/2019<br>02/21/2019  | Z4G94PRK7F<br>123456789                                 | Completed                    | <b>2018121401</b><br>45612212 - QA Demo ACH | CCD - Corporate Credit or Debit<br>TEST 123 | ABC Company              | \$ 5,000.00 (1)                                 |
| Show     | / Hide Columns            | ]                                                       |                              |                                             |                                             |                          | Show 10 🔻                                       |
|          |                           | Reject                                                  | Delete                       | Approve E                                   | kport Reverse TXNS                          | Reverse Paymen           | t                                               |

From here, you can submit the payment to be reversed. Please be advised that payment reversals must be initiated within 5 days of the effective date.

| SELECTED PAY                  | MENTS                     |                              |                                             |                                             |             | <b>e</b>                                        |
|-------------------------------|---------------------------|------------------------------|---------------------------------------------|---------------------------------------------|-------------|-------------------------------------------------|
| Payment No.<br>Name/Reference | Send Date<br>Payment Date | Status<br>Authorization Memo | Co. Account<br>Co. Account Identifier       | Type<br>Created By Template                 | Recipient   | Amount (Items) Rate<br>Recipient Amount (Items) |
|                               |                           |                              |                                             |                                             | •           | VIEW LAST MODIFIED BY                           |
| Z4G94PRK7F<br>123456789       | 02/21/2019<br>02/25/2019  | Completed                    | <b>2018121401</b><br>45612212 - QA Demo ACH | CCD - Corporate Credit or Debit<br>TEST 123 | ABC Company | \$ 5,000.00 (1)                                 |
|                               |                           |                              | Cancel                                      | Submit Reversal                             |             |                                                 |

You will receive a **Successful Submit** notification that the ACH Payment has been reversed. If your company has enabled Dual-Control, your reversal will need to be approved with a token verification. Once approved, you will receive a **Successful Submit** notification with a payment approval.

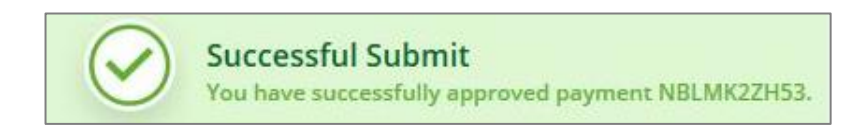

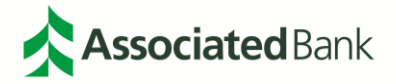

#### **Master Recipient List**

The Master Recipient List allows you to manage all of your approved ACH and Wire recipients in one, centralized location. You will also be able to edit recipients and see assigned recipient types for each recipient. To navigate to your Master Recipient List, select **Payments > Manage > Master Recipient List** in your Dashboard Navigation.

| PAYMENTS             |   |                       |   |                         |   | [                       | 了 Edi |
|----------------------|---|-----------------------|---|-------------------------|---|-------------------------|-------|
| CREATE ACH PAYMENTS  | • | CREATE ACH TEMPLATE   | • | MANAGE                  | 0 | PAYMENT TOOLS           | C     |
| From Template        |   | • CCD                 |   | Payment Center          |   | ACH Quick Entry History |       |
| ACH Quick Entry      |   | Child Support         |   | Template Center         |   | Import Profiles         |       |
| • CCD                |   | • CTX                 |   | Master Recipient List   |   | Import History          |       |
| Child Support        |   | PPD                   |   | Manage Templates Groups |   | Export Profiles         |       |
| • стх                |   | • Tax                 |   |                         |   | Export History          |       |
| PPD                  |   |                       |   |                         |   | Holiday Calendar        |       |
| • Tax                |   | CREATE WIRE TEMPLATES | • |                         |   |                         |       |
|                      | - | US Federal Tax        |   |                         |   |                         |       |
| CREATE WIRE PAYMENTS | 0 | US Wire               |   |                         |   |                         |       |
| From Template        |   |                       |   |                         |   |                         |       |
| US Federal Tax       |   |                       |   |                         |   |                         |       |
| US Wire              |   |                       |   |                         |   |                         |       |

Here you will be able to manage your recipients for both ACH and Wire customers. If a recipient is authorized to receive ACH or Wires, a checkmark will appear in the designated column.

| MANAGE RECIPIENTS |              |                           |              |   |
|-------------------|--------------|---------------------------|--------------|---|
| ALL               |              |                           |              |   |
| Recipient Name    | All Status 🗸 | Search<br>ADVANCED SEARCH |              |   |
| Name 🔺            | Status 🔺     | ACH Domestic 🔻            | Wire 🔺       |   |
| ABC Company       | Approved     | ⊘                         |              | Ŵ |
| ABCD Company      | Approved     | •                         | $\checkmark$ | Ŵ |

You can search for a recipient by name, and by status. If needed, you can complete an advanced search including ID Type, Bank, Account number and more.

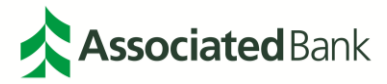

| MANAGE RECIPIENTS   |              |                           |        |           |
|---------------------|--------------|---------------------------|--------|-----------|
| ALL                 |              |                           |        |           |
| ABCD Company        | All Status 👻 | Search<br>ADVANCED SEARCH |        |           |
| Name 🔺              | Status 🔺     | ACH Domestic 🔻            | Wire 🔺 |           |
| ABCD Company        | Approved     | ♥                         | •      | Ŵ         |
| Show / Hide Columns |              |                           |        | Show 10 💌 |

You can create a new recipient for the Master Recipient List by selecting **Create Recipient** from the Manage Recipient List navigation toolbar.

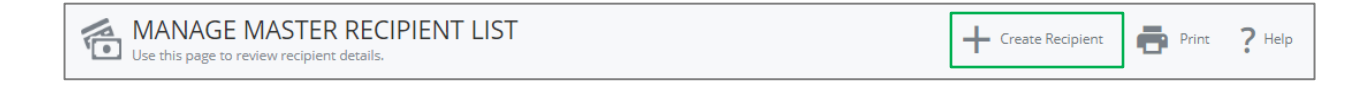

The first step will ask you what type of recipient type you would like to setup. Options include:

- ACH Domestic Recipient
- Wire Recipient

Select the recipient types that apply to the recipient by checking the box next to each recipient type that will apply. Select **Next** when complete.

| CREATE MASTER RECIPIENT                             |                                       | 6    | Required Fields |  |  |  |  |
|-----------------------------------------------------|---------------------------------------|------|-----------------|--|--|--|--|
| Step 1 Use this page to add a new payment recipient |                                       |      |                 |  |  |  |  |
| Recipient Type *                                    | ACH Domestic Recipient Wire Recipient |      |                 |  |  |  |  |
|                                                     | Cancel                                | Next |                 |  |  |  |  |

If you have selected ACH Domestic Recipient, you will be asked to enter the account information for the ACH Recipient.

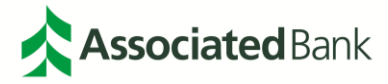

| CREATE MASTER RECIPIENT     |                                                                                                 | \star Required Fields 🛛 🔗 😣 |
|-----------------------------|-------------------------------------------------------------------------------------------------|-----------------------------|
| Step 2 Use this page to add | payment information for each payment type                                                       |                             |
| Recipient Name *            | ABCD Company                                                                                    |                             |
| ACH RECIPIENT - ACCOUNT IN  | FORMATION                                                                                       | 0                           |
| ACH Recipient ID *          | 654321                                                                                          |                             |
| Account Type *              | Checking                                                                                        |                             |
| Account Number *            | 123456789                                                                                       |                             |
| Bank *                      | O Select from List Enter Bank Information                                                       | on with Bank ID             |
|                             | Remove<br>ASSOCIATED BANK GREEN BAY<br>ABA (ACH) 075005496<br>GREEN BAY WISCONSIN UNITED STATES |                             |

If you have a contact you would like to add to your ACH Recipient, check the box for **Add Contact Information** and complete the contact information for your recipient. Select **Next** when complete.

| ACH RECIPIENT - ADDITIONAL INFORMATION |                                     |  |  |  |  |  |
|----------------------------------------|-------------------------------------|--|--|--|--|--|
| Recipient Contact                      | Add Contact Information             |  |  |  |  |  |
|                                        | Allow Secondary Account Information |  |  |  |  |  |
|                                        | Cancel Back Next                    |  |  |  |  |  |

If you have selected Wire Recipient, you will be asked to enter the account information for the Wire Recipient.

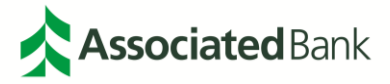

| CREATE MASTER RECIPIENT     |                                                                                              | 🚸 Required Fields             | 08 |
|-----------------------------|----------------------------------------------------------------------------------------------|-------------------------------|----|
| Step 3 Use this page to add | payment information for each payment                                                         | type                          |    |
| WIRE RECIPIENT - US WIRE IN | FORMATION                                                                                    |                               | •  |
| Recipient ID Type *         | Account Number 🔹                                                                             |                               |    |
| Recipient ID *              | 987654                                                                                       |                               |    |
| Address Line 1 *            | 111 Anywhere Street                                                                          |                               |    |
| Address Line 2 *            | Anywhere, USA 12345                                                                          |                               |    |
| Address Line 3              | Enter Address Line 3                                                                         |                               |    |
| Bank *                      | Select from List                                                                             | Bank Information with Bank ID |    |
|                             | Remove<br>ASSOCIATED BANK, N.A.<br>ABA (Wire) 075900575<br>GREEN BAY WISCONSIN UNITED STATES |                               |    |

You can add Recipient Contact information by checking the box next to Recipient Contact and completing the address information. Select **Next** when complete.

| WIRE RECIPIENT - ADDITIONAL INFORMATION |                         |      |      |  |  |
|-----------------------------------------|-------------------------|------|------|--|--|
| Recipient Contact                       | Add Contact Information |      |      |  |  |
|                                         | Cancel                  | Back | Next |  |  |

You will then be able to preview all of the recipient information provided. Once you have reviewed, and confirmed the information is correct, select **Submit Receipt.** When completed, you will receive a **Successful Submit** noting the recipients were successfully created. From here, you can return to the **Manage Recipient List.** 

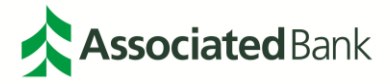

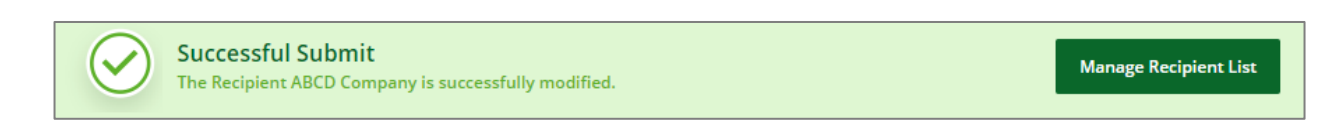

Your recipient will then be shown in your **Mater Recipient List** with check marks noting the correct designations for the recipient.

| MANAGE RECIPIENTS |            |                       |             |                     |   |
|-------------------|------------|-----------------------|-------------|---------------------|---|
| ALL               |            |                       |             |                     |   |
| Recipient Name    | All Status | Search     ADVANCED S | i<br>SEARCH |                     |   |
| Name 🔺            | Status 🛦   | ACH Domestic 🔺        | Wire 🔺      | Ordering Customer 🔺 |   |
| ABC Company       | Approved   | $\bigcirc$            |             |                     | Ŵ |
| ABCD Company      | Approved   | ⊘                     | •           | ⊘                   | Ŵ |

To remove a recipient from your list, select the **Trash Can** icon 1. You will then be promoted to review the details of the recipient you are requesting to delete. Once you have reviewed the details, select **Delete** to remove the recipient from your profile.

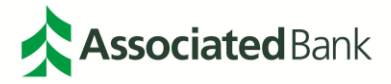

| VIEW RECIPIENT                                                 |                                                                                                    | 00 |
|----------------------------------------------------------------|----------------------------------------------------------------------------------------------------|----|
| Warning<br>The recipient ABC Compa<br>recipient from the templ | ny is included in one or more templates. Deleting the recipient will remove the<br>ate or delete the template if it is the only recipient present. |    |
| Recipient Name                                                 | ABC Company                                                                                                    |    |
| ACH RECIPIENT - ACCOUNT IN                                     | IFORMATION                                                                                                    | •  |
| ACH Recipient Types                                            | Business                                                                                                    |    |
| Payment Types                                                  | CCD - Corporate Credit or Debit<br>CTX - Corporate Trade Exchange                                                                                  |    |
| ACH Recipient ID                                               | 123456                                                                                                    |    |
| Account Type                                                   | Checking                                                                                                    |    |
| Account Number                                                 | 123456789                                                                                                    |    |
| Bank                                                           | ABA (ACH)<br>075900575<br>ASSOCIATED BANK GREEN BAY                                                                                                |    |
| Vendor Billing Account Number                                  | 123456                                                                                                    |    |
| WIRE RECIPIENT - INTERNATIO                                    | DNAL WIRE, US WIRE INFORMATION, MULTIBANK INFORMATION                                                                                              | •  |
| Payment Types                                                  | US Wire                                                                                                    |    |
| Recipient ID Type                                              | Account Number                                                                                                    |    |
| Recipient ID                                                   | 98654                                                                                                    |    |
| Address Line 1                                                 | 111 Anywhere Street                                                                                                    |    |
| Address Line 2                                                 | Anywhere, USA 12345                                                                                                    |    |
| Bank                                                           | ASSOCIATED BANK, N.A.<br>ABA (Wire) 075900575                                                                                                    |    |
|                                                                | Cancel Delete                                                                                                    |    |

The recipient will be successfully deleted from your master recipient list.

| Successful Submit<br>The Recipient ABC Company is successfully deleted. | $\bigcirc$ | Successful Submit<br>The Recipient ABC Company is successfully deleted. | Manage Recipient List |
|-------------------------------------------------------------------------|------------|-------------------------------------------------------------------------|-----------------------|
|-------------------------------------------------------------------------|------------|-------------------------------------------------------------------------|-----------------------|

Note: Deleting a user will also delete any templates associated with that user.

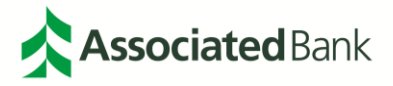

MANAGE RECIPIENTS ALL Search Recipient Name All Status • ADVANCED SEARCH ACH Domestic 🔻 Wire 🔺 Name 🔺 Status 🔺 Ŵ  $\bigcirc$ ABCD Company Approved Show / Hide Columns Show 10 💌

To edit a recipient, select the recipient's name noted in green.

Here you will be able to see specific details on each user including payment types assigned to the recipient. Make any necessary changes required and select **Next** when complete.

| EDIT MASTER RECIPIENT        |                       | 🔂 Required Fields 🛛 😵                 |
|------------------------------|-----------------------|---------------------------------------|
| Step 1 Use this page to edit | a payment recipient   |                                       |
| Recipient Type *             | ACH Domestic Recipie  | ient                                  |
|                              | ACH Recipient Types * | O Individual O Business               |
|                              |                       | PPD - Prearranged Payment and Deposit |
|                              | Vire Recipient        |                                       |
|                              | Payment Types *       | US Wire                               |
|                              |                       |                                       |
|                              |                       | Cancel Next                           |

Step 2 will allow you to make any changes to the recipient for ACH transactions, if applicable. Select **Next** when complete.

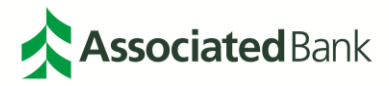

| EDIT MASTER RECIPIENT        |                                                            |                        | \star Required Fields |   |
|------------------------------|------------------------------------------------------------|------------------------|-----------------------|---|
| Step 2 Use this page to edit | information for each paymen                                | t type                 |                       |   |
| Recipient Name *             | ABCD Company                                               |                        |                       |   |
| ACH RECIPIENT - ACCOUNT IN   | IFORMATION                                                 |                        |                       | • |
| ACH Recipient ID *           | 654321                                                     |                        |                       |   |
| Account Type *               | Checking                                                   | •                      |                       |   |
| Account Number *             | 123456789                                                  |                        |                       |   |
| Bank *                       | Select from List                                           | Enter Bank Information | with Bank ID          |   |
|                              | Remove<br>ASSOCIATED BANK GREEN BAY<br>ABA (ACH) 075005496 |                        |                       |   |
|                              |                                                            |                        |                       |   |
| ACH RECIPIENT - ADDITIONAL   |                                                            |                        |                       | • |
| Recipient Contact            | Add Contact Information                                    |                        |                       |   |
|                              | Allow Secondary Account Inf                                | ormation               |                       |   |
|                              | Cancel                                                     | Back                   | Next                  |   |

Step 3 will allow you to make any changes to the recipient for Wire transactions, if applicable. Select **Preview** when complete.

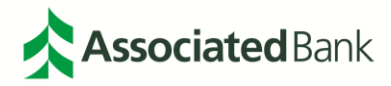

| EDIT MASTER RECIPIENT        |                                               | 😁 Required Fields 🛛 🔞 |
|------------------------------|-----------------------------------------------|-----------------------|
| Step 3 Use this page to edit | information for each payment type             |                       |
| WIRE RECIPIENT - US WIRE IN  | FORMATION                                     | 0                     |
| Recipient ID Type *          | Account Number                                |                       |
| Recipient ID *               | 987654                                        |                       |
| Address Line 1 *             | 111 Anywhere Street                           |                       |
| Address Line 2 *             | Anywhere, USA 12345                           |                       |
| Address Line 3               | Enter Address Line 3                          |                       |
| Bank *                       | Select from List                              | ion with Bank ID      |
|                              | Remove                                        |                       |
|                              | ASSOCIATED BANK, N.A.<br>ABA (Wire) 075900575 |                       |
| WIRE RECIPIENT - ADDITIONA   | LINFORMATION                                  | •                     |
| Recipient Contact            | Add Contact Information                       |                       |
|                              | Cancel Back                                   | Preview               |

Once complete, you will be asked to preview account information for both ACH and Wires. Once you have confirmed the information is correct select **Submit Recipient**.

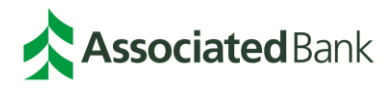

| PREVIEW MASTER RECIPIEN      |                                         |                |                  | 0 8 |  |  |  |
|------------------------------|-----------------------------------------|----------------|------------------|-----|--|--|--|
| Step 4 Before submitting, us | this page to review the payment recipio | ent informatio | on               |     |  |  |  |
| Recipient Name               | ABCD Company                            |                |                  |     |  |  |  |
| ACH RECIPIENT - ACCOUNT IN   | ACH RECIPIENT - ACCOUNT INFORMATION     |                |                  |     |  |  |  |
| ACH Recipient Types          | Individual                              |                |                  |     |  |  |  |
| Payment Types                | PPD - Prearranged Payment and Deposit   |                |                  |     |  |  |  |
| ACH Recipient ID             | 654321                                  |                |                  |     |  |  |  |
| Account Number               | 123456789                               |                |                  |     |  |  |  |
| Bank ID Type                 | ABA (ACH)                               |                |                  |     |  |  |  |
| Bank ID                      | 075005496                               |                |                  |     |  |  |  |
| Bank Name                    | ASSOCIATED BANK GREEN BAY               |                |                  |     |  |  |  |
| WIRE RECIPIENT - INTERNATIO  | NAL WIRE, US WIRE INFORMATION, MULTI    | BANK INFORM    | IATION           | 0   |  |  |  |
| Payment Types                | US Wire                                 |                |                  |     |  |  |  |
| Recipient ID Type            | Account Number                          |                |                  |     |  |  |  |
| Recipient ID                 | 987654                                  |                |                  |     |  |  |  |
| Address Line 1               | 111 Anywhere Street                     |                |                  |     |  |  |  |
| Address Line 2               | Anywhere, USA 12345                     |                |                  |     |  |  |  |
| Bank Name                    | ASSOCIATED BANK, N.A.                   |                |                  |     |  |  |  |
| Bank ID Type                 | ABA (Wire) 075900575                    |                |                  |     |  |  |  |
|                              |                                         |                |                  |     |  |  |  |
|                              | Cancel                                  | Back           | Submit Recipient |     |  |  |  |

You will receive a **Successful Submit** notification when your edits have been completed and accepted. From here, you can return to the **Manage Recipient List**.

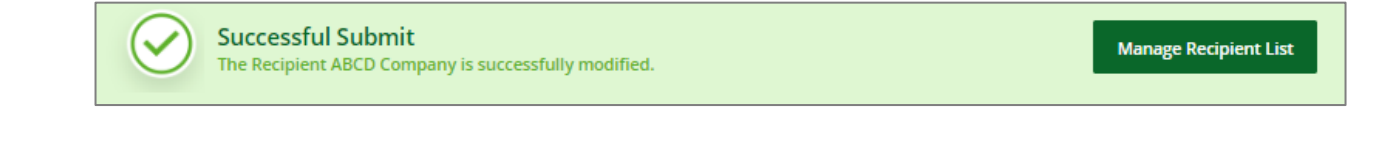

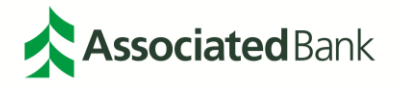

#### Create ACH Payments without a Template

To create an ACH Payment, select the **Payments Tab** > **Create ACH Payments** in your Dashboard Navigation and select the type of ACH Payment you would like to make. For the purposes of this guide, a CCD payment will be created.

| REATE ACH PAYMENTS  | • | CREATE ACH TEMPLATE   | • | MANAGE                  | 9 | PAYMENT TOOLS           | C |
|---------------------|---|-----------------------|---|-------------------------|---|-------------------------|---|
| From Template       |   | • CCD                 |   | Payment Center          |   | ACH Quick Entry History |   |
| ACH Quick Entry     |   | Child Support         |   | Template Center         |   | Import Profiles         |   |
| CCD                 |   | • стх                 |   | Master Recipient List   |   | Import History          |   |
| Child Support       |   | PPD                   |   | Manage Templates Groups |   | Export Profiles         |   |
| стх                 |   | Tax                   |   |                         |   | Export History          |   |
| PPD                 |   |                       |   |                         |   | Holiday Calendar        |   |
| Тах                 |   | CREATE WIRE TEMPLATES | 0 |                         |   |                         |   |
|                     |   | US Federal Tax        |   |                         |   |                         |   |
| REATE WIRE PAYMENTS | Θ | US Wire               |   |                         |   |                         |   |
| From Template       |   |                       |   |                         |   |                         |   |

Enter your payment information including Company Entry Description, Originating Account, Originating ACH Company ID, Effective Date and Frequency.

| PAYMENT INFORMATION          |                       |           | ↔ Required Fields |
|------------------------------|-----------------------|-----------|-------------------|
| Company Entry Description *  | TEST 123              |           |                   |
| Originating Account *        | 2018121401 - Account1 | <b>•</b>  |                   |
| Originating ACH Company ID * | 45612212              | <u> </u>  |                   |
| Company Discretionary Data   | ABC                   |           |                   |
| Effective Date *             | 02/14/2019            |           |                   |
| Frequency                    | One-Time Only         | Recurring |                   |

Select your ACH Recipients, by selecting the **Select Recipients** and checking the box next to the recipients you would like to include. You can also **Create a New Recipient** or **Import Recipients from a File** below if needed. Select **Done** when complete.

Note: Recipients cannot be imported in the Associated Connect Mobile Application.

| SELECT RECIPIENTS |                |           |                  | 0 8            |
|-------------------|----------------|-----------|------------------|----------------|
| Show All          | Search         | Q         |                  |                |
| Recipient Name    | Recipient ID 🔺 | Bank ID 🔺 | Account Number 🔺 | Account Type 🔺 |
| ABC Company       | 123456         | 075005496 | 123456789        | Checking       |
|                   |                |           |                  | Show 10 💌      |
|                   | Cancel         |           | Done             |                |

Once your recipient is selected, enter the amount of the payment in the amount field and select the payment as a credit or a debit and your payment's status as Active, Hold or Prenote. To add an addendum to your ACH Payment, select the Add icon . To see the copy provided for each addendum entered select the Information icon . Select Continue when complete.

| RECIPIENTS                       |                                        |                                  |                 |                   |            | Running Totals 👻 |
|----------------------------------|----------------------------------------|----------------------------------|-----------------|-------------------|------------|------------------|
| Show All                         | ▼ Search                               | ?                                |                 | Select Recipients | Create New | Import from File |
| Recipient Name 🔺<br>Recipient ID | Bank ID 🔺<br>Bank Name                 | Account Number 🔺<br>Account Type | Amount* 🔺       | CR/DR Disc. Data  | Status     | Addenda          |
|                                  |                                        |                                  | Set All 🔻       | Set All 🔻         | Set All 🔻  | •                |
| ABC Company<br>123456            | 075900575<br>ASSOCIATED BANK GREEN BAY | 123456789<br>Checking            | 5,000.00        | Credit 🔻          | Active 🔻   | +                |
| Show / Hide Columns              | ]                                      |                                  |                 |                   |            | Show 10 💌        |
|                                  |                                        |                                  |                 |                   |            |                  |
|                                  |                                        | Cancel                           | Save Incomplete | Continue          |            |                  |

You can view your running totals, by category by selecting the **Running Totals** drop down in the Recipient header. This will allow you to view your running total within the ACH payment.

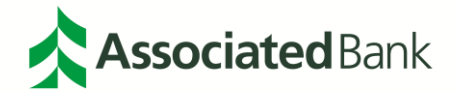

| RECIPIENTS                       |                                        |                                  |                 |                |          |              | Running Totals 🗸 |
|----------------------------------|----------------------------------------|----------------------------------|-----------------|----------------|----------|--------------|------------------|
| Show All                         | ▼ Search                               | , <b>0</b> (?)                   |                 | Select Recipie | Activity | Credits      | Debits           |
|                                  |                                        |                                  |                 |                | Active   | 5,000.00 (1) | 0.00 (0)         |
| Recipient Name 🔺<br>Recipient ID | Bank ID 🔺<br>Bank Name                 | Account Number 🔺<br>Account Type | Amount* 🔺       | CR/DR E        | Hold     | 0.00 (0)     | 0.00 (0)         |
|                                  |                                        |                                  | Set All 🔻       | Set All 🔻      | Prenote  | 0.00 (0)     | 0.00 (0)         |
| ABC Company<br>123456            | 075900575<br>ASSOCIATED BANK GREEN BAY | 123456789<br>Checking            | 5,000.00        | Credit 🔻       |          | Active       | +                |
| Show / Hide Columns              | ]                                      |                                  |                 |                |          |              | Show 10 🔻        |
|                                  |                                        |                                  |                 |                |          |              |                  |
|                                  |                                        | Cancel                           | Save Incomplete | Continue       |          |              |                  |

Once you have entered all of your ACH transactions, select **Continue.** If you need to save and come back to your transaction, select **Save Incomplete** and your transaction will be saved for you to complete at a later date.

| RECIPIENTS                       |                                        |                                  |                 |                   |                 | Running Totals 👻 |
|----------------------------------|----------------------------------------|----------------------------------|-----------------|-------------------|-----------------|------------------|
| Show All                         | ▼ Search                               | ۹                                |                 | Select Recipients | Create New      | Import from File |
| Recipient Name 🔺<br>Recipient ID | Bank ID 🔺<br>Bank Name                 | Account Number 🔺<br>Account Type | Amount* 🔺       | CR/DR Disc. Data  | Status          | Addenda          |
|                                  |                                        |                                  | Set All 🔻       | Set All 🔻         | Set All 🔻       | •                |
| ABC Company<br>123456            | 075900575<br>ASSOCIATED BANK GREEN BAY | 123456789<br>Checking            | 5,000.00        | Credit 🔻          | Active <b>•</b> | + 🖻              |
| Show / Hide Columns              | ]                                      |                                  |                 |                   |                 | Show 10 🔻        |
|                                  |                                        |                                  |                 |                   |                 |                  |
|                                  |                                        | Cancel                           | Save Incomplete | Continue          |                 |                  |

You will then be asked to review your payment. Select Submit Payment for your payment to be submitted.

| $\bigcirc$ | Successful Submit<br>Payment TEST 123 has been successfully created. Total credits <b>\$ 5,000.00</b> . | Save as Template | Payment Center |
|------------|----------------------------------------------------------------------------------------------------|------------------|----------------|
|            |                                                                                                    |                  |                |

For companies set up with Dual-Control, your payment will now need to be approved by an approver. To do this, the approver will need to approve from the Payment Center. You can access the Payment Center either through the Payments menu or through the Approvals alert in the top right-hand navigation. Here, the approver will see a payment pending approval.

*Note:* You cannot create and approve your own payment. If your organization wishes to opt out of dual-control, please contact your Associated Bank sales representative.

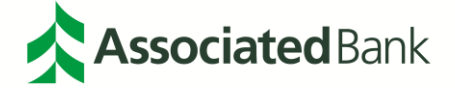

#### **ACH Quick Entry**

ACH Quick Entry can be utilized if you need to make an additional transaction for the same amount, to the same recipient from an existing template. In ACH Quick Entry the Payment Date is the only field that can be modified to reflect a new Payment Date. To create an ACH Quick Entry, select **Payments > ACH Quick Entry** from your Dashboard Navigation.

| PAYMENTS             |   |                       |   |                         |   | Ľ                       | j Edi |
|----------------------|---|-----------------------|---|-------------------------|---|-------------------------|-------|
| CREATE ACH PAYMENTS  | • | CREATE ACH TEMPLATE   | • | MANAGE                  | 0 | PAYMENT TOOLS           | 0     |
| From Template        |   | • CCD                 |   | Payment Center          |   | ACH Quick Entry History |       |
| ACH Quick Entry      |   | Child Support         |   | Template Center         |   | Import Profiles         |       |
| • CCD                |   | • CTX                 |   | Master Recipient List   |   | Import History          |       |
| Child Support        |   | PPD                   |   | Manage Templates Groups |   | Export Profiles         |       |
| • стх                |   | • Tax                 |   |                         |   | Export History          |       |
| • PPD                |   |                       |   |                         |   | Holiday Calendar        |       |
| • Tax                |   | CREATE WIRE TEMPLATES | 0 |                         |   |                         |       |
|                      |   | US Federal Tax        |   |                         |   |                         |       |
| CREATE WIRE PAYMENTS | 0 | US Wire               |   |                         |   |                         |       |
| From Template        |   |                       |   |                         |   |                         |       |
| US Federal Tax       |   |                       |   |                         |   |                         |       |
| US Wire              |   |                       |   |                         |   |                         |       |

Below your available ACH Quick Entry Templates will be shown. Check the box next to the template you would like to make a payment with. Select the payment date you would like for your quick payment. Select **Continue** when complete.

*Note:* A template must have an amount entered in each recipient row for ACH Quick Entry. If an amount is not entered, the ACH Quick Entry transaction will fail.

| AVAIL | ABLE TEMPLATES                 |              |                                             |                                 |                                          | •              |
|-------|--------------------------------|--------------|---------------------------------------------|---------------------------------|------------------------------------------|----------------|
|       | Template Name 🔺<br>Description | Payment Date | Company Account 🔺<br>Co. Account Identifier | Туре 🔺                          | Recipient 🔺<br>Recipient Bank            | Total Amount 🔺 |
|       |                                | Set All      |                                             |                                 |                                          |                |
|       | TEST 123<br>123456789          | 02/25/2019   | 2018121401<br>45612212 - QA Demo ACH        | CCD - Corporate Credit or Debit | ABC Company<br>ASSOCIATED BANK GREEN BAY | 5,000.00       |
|       |                                |              |                                             |                                 |                                          | Show 10 💌      |
|       |                                |              |                                             | Continue                        |                                          |                |

You will then be asked to review the payment details. Select Submit Payment to process your payment.

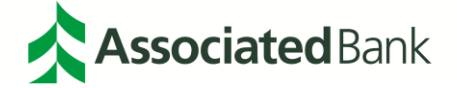

| PAYMENTS                     |              |                                           |                                 |                                          | <b>e</b>     |
|------------------------------|--------------|-------------------------------------------|---------------------------------|------------------------------------------|--------------|
| Template Name<br>Description | Payment Date | Company Account<br>Co. Account Identifier | Туре                            | Recipient<br>Recipient Bank              | Total Amount |
| TEST 123<br>123456789        | 02/25/2019   | 2018121401<br>45612212 - QA Demo ACH      | CCD - Corporate Credit or Debit | ABC Company<br>ASSOCIATED BANK GREEN BAY | 5,000.00     |
|                              |              | Cancel                                    | Edit Payment Submit Paym        | ent                                      |              |

Your Quick Entry will be scheduled for payment. Once submitted, if your company is set up with Dual-Control, your payment will need to be approved by a secondary user with their token verification.

| QUICK ENTRY LIST   |                                |                |                                               |                  |              |          |
|--------------------|--------------------------------|----------------|-----------------------------------------------|------------------|--------------|----------|
| Create Date/Time 🔻 | Template Name 🔺<br>Description | Payment Date 🔺 | Payment Number 🔺<br>Type                      | Status 🔺         | Debit 🔺      | Credit 🔺 |
|                    |                                |                |                                               |                  | VIEW LAST MO |          |
| 02/21/2019 14:03   | TEST 123<br>123456789          | 02/25/2019     | Z4G94PRK7F<br>CCD - Corporate Credit or Debit | Pending Approval |              | 5,000.00 |

#### **Payment Tools**

The Payment Tools in Associated Connect provides you with your ACH Quick Entry History, import and export profiles and import and export payment history.

Note: Profiles and history cannot be imported in the Associated Connect Mobile Application.

| PAYMENTS             |   |                       |   |                       |   | ۲<br>C                  | Edit |
|----------------------|---|-----------------------|---|-----------------------|---|-------------------------|------|
| CREATE ACH PAYMENTS  | 0 | CREATE ACH TEMPLATE   | • | MANAGE                | • | PAYMENT TOOLS           | 0    |
| From Template        |   | • CCD                 |   | Payment Center        |   | ACH Quick Entry History |      |
| ACH Quick Entry      |   | Child Support         |   | Template Center       |   | Import Profiles         |      |
| • CCD                |   | • CTX                 |   | Master Recipient List |   | Import History          |      |
| Child Support        |   | PPD                   |   |                       |   | Export Profiles         |      |
| • стх                |   | • Tax                 |   |                       |   | Export History          |      |
| • PPD                |   |                       |   |                       |   | Holiday Calendar        |      |
| • Tax                |   | CREATE WIRE TEMPLATES | • |                       |   |                         |      |
|                      |   | US Federal Tax        |   |                       |   |                         |      |
| CREATE WIRE PAYMENTS | 0 | US Wire               |   |                       |   |                         |      |
| From Template        |   |                       |   |                       |   |                         |      |
| US Federal Tax       |   |                       |   |                       |   |                         |      |
| US Wire              |   |                       |   |                       |   |                         |      |

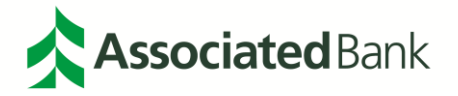

#### ACH Quick Entry History

To view your ACH Quick Entry History, select **Payments > Payment Tools > ACH Quick Entry History**.

| PAYMENTS                    |   |                                                  |   |                         |   |                      | 🗹 Edit |
|-----------------------------|---|--------------------------------------------------|---|-------------------------|---|----------------------|--------|
| CREATE ACH PAYMENTS         | 0 | CREATE ACH TEMPLATE                              | 0 | MANAGE                  | • | PAYMENT TOOLS        | •      |
| From Template               |   | • CCD                                            |   | Payment Center          |   | ACH Quick Entry Hist | tory   |
| ACH Quick Entry             |   | Child Support                                    |   | Template Center         |   | Import Profiles      |        |
| CCD                         |   | • CTX                                            |   | Master Recipient List   |   | Import History       |        |
| Child Support               |   | PPD                                              |   | Manage Templates Groups |   | Export Profiles      |        |
| <ul> <li>CTX</li> </ul>     |   | • Tax                                            |   |                         |   | Export History       |        |
| PPD                         |   |                                                  |   |                         |   | Holiday Calendar     |        |
| • Tax                       |   | CREATE WIRE TEMPLATES                            | • |                         |   |                      |        |
| CREATE WIRE PAYMENTS        | • | <ul><li>US Federal Tax</li><li>US Wire</li></ul> |   |                         |   |                      |        |
| From Template               |   |                                                  |   |                         |   |                      |        |
| US Federal Tax              |   |                                                  |   |                         |   |                      |        |
| <ul> <li>US Wire</li> </ul> |   |                                                  |   |                         |   |                      |        |

Here you will be able to view all of your ACH Quick Entry payments and the status of each payment.

| QUICK ENTRY LIST   |                                |                |                                               |                  |                       |      |
|--------------------|--------------------------------|----------------|-----------------------------------------------|------------------|-----------------------|------|
| Create Date/Time 🔻 | Template Name 🔺<br>Description | Payment Date 🔺 | Payment Number 🔺<br>Type                      | Status 🔺         | Debit 🔺 Credit 🔺      |      |
|                    |                                |                |                                               |                  | VIEW LAST MODIFIED BY | •    |
| 02/21/2019 14:03   | TEST 123<br>123456789          | 02/25/2019     | Z4G94PRK7F<br>CCD - Corporate Credit or Debit | Pending Approval | 5,000                 | 0.00 |
| 02/20/2019 14:33   | TEST 123<br>123456789          | 02/22/2019     | CCD - Corporate Credit or Debit               | Failed           |                       |      |
|                    |                                |                |                                               |                  | Show 10               | -    |

#### Import Profiles and Import History

You can import your payment profiles or see import profile history by selecting **Payments > Payment Tools > Import Profiles / Import History.** Further directions on import profiles can be found in our **Payments Import Formats guide.** 

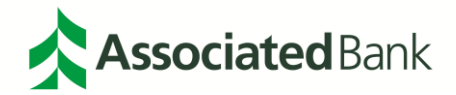

#### **Export Profiles**

| CREATE ACH PAYMENTS  | • | CREATE ACH TEMPLATE   | • | MANAGE                  | • | PAYMENT TOOLS           |
|----------------------|---|-----------------------|---|-------------------------|---|-------------------------|
| From Template        |   | • CCD                 |   | Payment Center          |   | ACH Quick Entry History |
| ACH Quick Entry      |   | Child Support         |   | Template Center         |   | Import Profiles         |
| CCD                  |   | • CTX                 |   | Master Recipient List   |   | Import History          |
| Child Support        |   | PPD                   |   | Manage Templates Groups |   | Export Profiles         |
| • стх                |   | Tax                   |   |                         |   | Export History          |
| PPD                  |   |                       |   |                         |   | Holiday Calendar        |
| Tax                  |   | CREATE WIRE TEMPLATES | 0 |                         |   |                         |
|                      |   | US Federal Tax        |   |                         |   |                         |
| CREATE WIRE PAYMENTS | 0 | US Wire               |   |                         |   |                         |
| From Template        |   |                       |   |                         |   |                         |

You can export your payment profiles by selecting Payments > Payment Tools > Export Profiles

You can create an export profile by selecting Create Profile.

| MANAGE PAYMENT EXPORT PROFILES<br>Use this page to create, edit or delete Export Profiles. | Create Profile | Print | ? Help |
|--------------------------------------------------------------------------------------------|----------------|-------|--------|
|--------------------------------------------------------------------------------------------|----------------|-------|--------|

You will then be asked to name your profile and provide a description and select a file format. File formats for ACH include:

- ACH NACHA
- ACH User-Defined

After you have completed the information, select **Next** to continue.

| CREATE EXPORT PROFILE     | (           | Required Fields |  |
|---------------------------|-------------|-----------------|--|
| Step 1 Select File Format |             |                 |  |
| Profile Name *            | TEST 123    |                 |  |
| Description *             | ABC         |                 |  |
| File Format *             | ACH NACHA   | •               |  |
|                           | Cancel Next |                 |  |

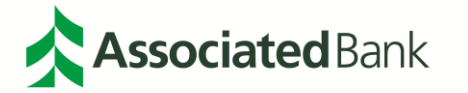

If you select ACH NACHA, your payment type will already be defined, and you will be asked to select your File Content Type. Select **Next** to continue.

| CREATE EXPORT PROFILE        |             | 🚼 Required Fields |  |
|------------------------------|-------------|-------------------|--|
| Step 2 Enter File Format Inf | ormation    |                   |  |
| File Content Type            | Payments    |                   |  |
|                              | Templates   |                   |  |
|                              | Cancel Back | Next              |  |

You will then be asked to preview your profile. Select **Submit Profile** to save your profile.

| PREVIEW EXPORT PROFILE       |                                   |  |
|------------------------------|-----------------------------------|--|
| Step 3 of 3 Use this page to | review Export Profile information |  |
| Profile Name                 | TEST 123                          |  |
| Description                  | ABC                               |  |
| File Format                  | ACH NACHA                         |  |
| File Content Type            | Payments                          |  |
|                              |                                   |  |
|                              | Cancel Back Submit Profile        |  |
|                              |                                   |  |

If you select ACH User-Defined, you will be asked to define your Payment Type, Format Type and File Content Type here. Once you have entered your profile information, select **Next** to continue.

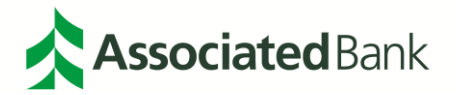

|                               |                                                                                           | \star Required Fields                                                                          |                                                                                                    |
|-------------------------------|-------------------------------------------------------------------------------------------|------------------------------------------------------------------------------------------------|----------------------------------------------------------------------------------------------------|
| ation                         |                                                                                           |                                                                                                |                                                                                                    |
| D - Corporate Credit or Debit | •                                                                                         |                                                                                                |                                                                                                    |
| omma Separated (,)            | •                                                                                         |                                                                                                |                                                                                                    |
| Payments                      |                                                                                           |                                                                                                |                                                                                                    |
| Templates                     |                                                                                           |                                                                                                |                                                                                                    |
| Recipients                    |                                                                                           |                                                                                                |                                                                                                    |
|                               |                                                                                           |                                                                                                |                                                                                                    |
| Cancel                        | Back                                                                                      | Next                                                                                           |                                                                                                    |
|                               | tion O - Corporate Credit or Debit mma Separated (,) Payments Templates Recipients Cancel | tion O - Corporate Credit or Debit mma Separated (,) Payments Templates Recipients Cancel Back | o - Corporate Credit or Debit   mma Separated (,)   Payments   Templates   Recipients     Cancel   Back   Next |

You will then define your user fields here. Highlight the field(s) you want to include in your file and select the right arrow to move fields from the Available Fields Column to Fields Included in File. Once you have selected all of your fields, select **Next**.

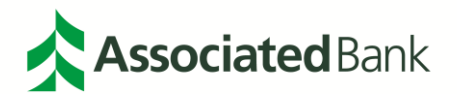

| CREATE EXPORT PROFILE                                  |                  | 🕀 Required Field             | s 🕜 🔇 |
|--------------------------------------------------------|------------------|------------------------------|-------|
| Step 3 of 4 Use this page to add and remove fields     | s from an Export | t Profile                    |       |
| PROFILE INFORMATION                                    |                  |                              | 0     |
| Options Veade                                          | er               | Trailer                      |       |
| EXPORT FIELD SELECTION                                 |                  |                              | 0     |
|                                                        |                  |                              |       |
| Available Fields                                       | _                | Fields Included in File *    |       |
| Confidential Indicator                                 |                  | Originating Account Nickname |       |
| Recipient Account Type                                 |                  | Offset Creation Level        |       |
| Recipient Account Number                               |                  | Recipient Name               |       |
| Recipient Account Currency                             |                  | Recipient ID                 |       |
| Recipient Bank Name                                    |                  | Recipient CR/DR Indicator    |       |
| Recipient Bank ID                                      | _                |                              |       |
| Recipient Amount                                       |                  |                              |       |
| Recipient Discretionary Data                           | Move All         |                              |       |
| Recipient Status                                       |                  |                              |       |
| Recipient Addenda Type                                 |                  |                              |       |
| Note/Special Instruction: Note Reference Code{Addenda} |                  |                              |       |
| Note/Special Instruction: Description{Addenda}         |                  |                              |       |
| Reference Number: Reference Number Qualifier{Add       |                  |                              |       |
|                                                        |                  |                              |       |
| Cancel                                                 | Back             | Next                         |       |
| Cancer                                                 | Dack             | IVEAL                        |       |

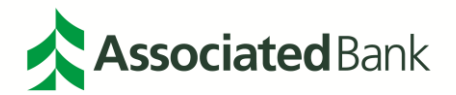

Preview your Export Profile. Once you have confirmed the information, select **Submit Profile** to complete your profile.

| PREVIEW EXPORT PROFILE       |                                                                                                    | 00 |
|------------------------------|----------------------------------------------------------------------------------------------------|----|
| Step 4 of 4 Use this page to | review Export Profile information                                                                                    |    |
| PROFILE INFORMATION          |                                                                                                    | -  |
| Profile Name                 | TEST 123                                                                                                    |    |
| Description                  | ABC                                                                                                    |    |
| File Format                  | ACH User-Defined                                                                                                    |    |
| Payment Type                 | CCD - Corporate Credit or Debit                                                                                      |    |
| Format Type                  | Comma Separated (,)                                                                                                  |    |
| File Content Type            | Payments                                                                                                    |    |
| Header                       | Yes                                                                                                    |    |
| Trailer                      | No                                                                                                    |    |
| EXPORT FIELDS SELECTION      |                                                                                                    | -  |
| Export Fields                | Originating Account Nickname<br>Offset Creation Level<br>Recipient Name<br>Recipient ID<br>Recipient CR/DR Indicator |    |
|                              | Cancel Back Submit Profile                                                                                           |    |

You will receive a **Successful Submit** notification of your profile. From here, you can navigate to the Manage Profile page.

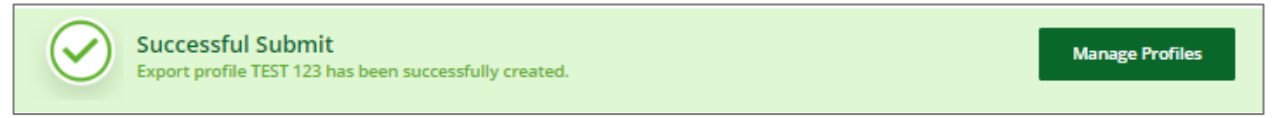

You will now be able to see your profile in the export profile homepage.

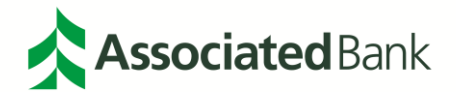

| EXPORT PROFILES |               |                                                     |                     |                     |                  |
|-----------------|---------------|-----------------------------------------------------|---------------------|---------------------|------------------|
| Profile Name 🔺  | Description 🔺 | File Format 🔺<br>Payment Type                       | Format Type 🔺       | File Content Type 🔺 | Action           |
|                 |               |                                                     |                     | VIEW LA             | ST MODIFIED DATE |
| TEST 123        | ABC           | ACH User-Defined<br>CCD - Corporate Credit or Debit | Comma Separated (,) | Payments            | C (              |
|                 |               |                                                     |                     |                     | Show 10 -        |

#### **Export History**

The Export History provides you with details on your export payment history. This includes the date/time of your exports, along with the profile name, path, the user who uploaded the file, file size and the status of the file. To access your Export History, select **Payments > Payment Tools > Export History.** 

| REATE ACH PAYMENTS  | 0 | CREATE ACH TEMPLATE   | • | MANAGE                  | 0 | PAYMENT TOOLS           | 0 |
|---------------------|---|-----------------------|---|-------------------------|---|-------------------------|---|
| From Template       |   | • CCD                 |   | Payment Center          |   | ACH Quick Entry History |   |
| ACH Quick Entry     |   | Child Support         |   | Template Center         |   | Import Profiles         |   |
| CCD                 |   | • стх                 |   | Master Recipient List   |   | Import History          |   |
| Child Support       |   | PPD                   |   | Manage Templates Groups |   | Export Profiles         |   |
| стх                 |   | • Tax                 |   |                         |   | Export History          |   |
| PPD                 |   |                       |   |                         |   | Holiday Calendar        |   |
| Тах                 |   | CREATE WIRE TEMPLATES | • |                         |   |                         |   |
|                     |   | US Federal Tax        |   |                         |   |                         |   |
| REATE WIRE PAYMENTS | • | US Wire               |   |                         |   |                         |   |
| From Template       |   |                       |   |                         |   |                         |   |
| US Federal Tax      |   |                       |   |                         |   |                         |   |
| US Wire             |   |                       |   |                         |   |                         |   |

Your Export History will be shown. If you do not have any export history, this field will be blank.

| EXPORT HISTORY    |            |                |            |             |          |
|-------------------|------------|----------------|------------|-------------|----------|
| Date/Time (CST) 🔺 | Filename 🔺 | Description 🔺  | User ID 🔺  | File Size 🔺 | Status 🛦 |
|                   |            | NO INFORMATION | TO DISPLAY |             |          |
|                   |            |                |            |             |          |

#### Holiday Calendar

The Holiday Calendar allows you to pull a calendar for a specific country. The Holiday Calendar can be accessed by selecting **Payments > Payment Tools > Holiday Calendar**.

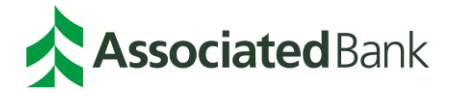

|                      |   |                       |   |                         |   | L                       |   |
|----------------------|---|-----------------------|---|-------------------------|---|-------------------------|---|
| CREATE ACH PAYMENTS  | 0 | CREATE ACH TEMPLATE   | 0 | MANAGE                  | • | PAYMENT TOOLS           | 0 |
| From Template        |   | • CCD                 |   | Payment Center          |   | ACH Quick Entry History |   |
| ACH Quick Entry      |   | Child Support         |   | Template Center         |   | Import Profiles         |   |
| • CCD                |   | • стх                 |   | Master Recipient List   |   | Import History          |   |
| Child Support        |   | PPD                   |   | Manage Templates Groups |   | Export Profiles         |   |
| • стх                |   | • Tax                 |   |                         |   | Export History          |   |
| PPD                  |   |                       |   |                         |   | Holiday Calendar        |   |
| • Tax                |   | CREATE WIRE TEMPLATES | 0 |                         |   |                         |   |
|                      |   | US Federal Tax        |   |                         |   |                         |   |
| CREATE WIRE PAYMENTS | • | US Wire               |   |                         |   |                         |   |
| From Template        |   |                       |   |                         |   |                         |   |
| US Federal Tax       |   |                       |   |                         |   |                         |   |
| US Wire              |   |                       |   |                         |   |                         |   |

Select the country from the dropdown and select View Calendar.

| HOLIDAY CALENDAR |                                |
|------------------|--------------------------------|
| Country          | Select a Country View Calendar |

The Holiday Calendar for the country you selected will be shown below.

| HOLIDAY CALENDAR |                |                                                                   |
|------------------|----------------|-------------------------------------------------------------------|
| Country          | United States  | View Calendar                                                     |
| Holiday          | Holiday Date 🔺 | Holiday Name 🔺                                                    |
|                  | 11/11/2018     | Veteran's Day                                                     |
|                  | 11/21/2018     | Thanksgiving Day                                                  |
|                  | 12/24/2018     | Christmas Day                                                     |
|                  | 12/31/2018     | New Year's Day                                                    |
|                  | 01/20/2019     | Martin Luther King Day                                            |
|                  | 02/17/2019     | President's Day                                                   |
|                  | 05/26/2019     | Memorial Day                                                      |
|                  | 07/03/2019     | Independence Day                                                  |
|                  | 09/01/2019     | Labor Day                                                         |
|                  | 10/13/2019     | Columbus Day                                                      |
|                  |                | ▲         1         2         ▶         Show         10         ▼ |

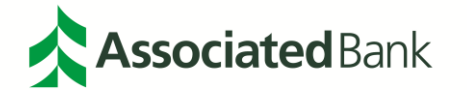

### **ACH Glossary**

The definitions below describe features and terms for ACH transactions.

#### **Template and Profiles**

Approved – The template is created and approved and available to be used for an ACH transaction.

Pending Approval – The template is created, and it awaits one or more approvals.

**Private Profile/Templates** – Only the user who created the profile can view the profile and can initiate imports based on it.

Public Profile/Templates – All company users can view and edit the profile/template.

**Save Incomplete** – The ACH Payment details were saved (possibly with incomplete information), but the payment was not submitted for processing. The payment can be completed at a later time and then submitted for approval and processing.

#### **Statuses: Pending ACH Payments**

Add Partially Approved – The new payment requires multiple approvals, and it has received at least one, but not all, of the required approvals.

Add Rejected – An approver has rejected the new payment.

**Modify Partially Approved** – The modified payment requires multiple approvals, and it has received at least one, but not all, of the required approvals.

Modify Rejected - An approver has rejected the modified payment.

**Overdue** – The payment is currently overdue. It has reached its effective date (send date) but is still pending approval.

Pending Add Approval – The payment has been submitted, and it awaits one or more approvals.

**Pending Modify Approval** – The payment has been modified, and it must receive approval before further processing.

**Pre-funding Failed - Delete Re-submit Required** – An attempt to delete a pre-funded payment (whether scheduled or in a failed status) has failed due to a technical problem. The delete request must be resubmitted.

**Pre-funding Failed - Modification Required** – The payment failed a pre-funding check with the financial institution's back-office application. The payment can be resubmitted when funds become available. It can also be modified and resubmitted or deleted.

**Pre-funding Failed - Resubmit Required** – The payment pre-funding check has failed due to a technical problem, such as an inactive host system or application server. The payment must be resubmitted.

**Pre-funding Scheduled** – A payment with a send date in the future has received all required approvals and is scheduled. It will not be submitted for the prefunding check until the send date.

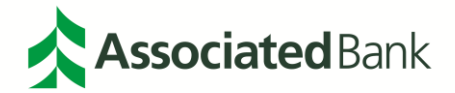

**Pre-funding Successful** – The payment has passed a pre-funding check and will be included in the batch process to format the NACHA file.

**Save Incomplete** – Payment details were saved (possibly with incomplete information), but the payment was not submitted for processing. The payment can be completed at a later time and then submitted for approval and processing.

Scheduled – The payment is scheduled and ready to be processed by a payment batch job.

#### **Statuses: Processed ACH Payments**

**Completed** – The system has submitted the ACH batch payment to the financial institution's back-office application.

**Deleted** – A user has deleted the payment. Transactions are periodically purged from the system based on the financial institution's data retention settings.

**Disenabled** – The financial institution rejected the request.

Failed – The financial institution could not process the request.

Signature Failed – The system could not authenticate the payment.

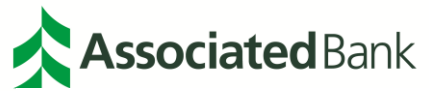